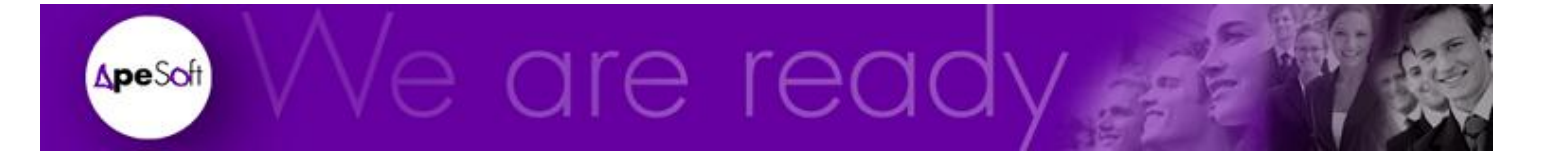

# Formación

EasyDashboard 2010

APESOFT

# Guía de formación de EasyDashboard 2010

© APE Software Components 08290 Parc Tecnològic del Vallès Tel: 902 789 981 www.apesoft.com

DataCycle y DataCycle Reporting son marcas registradas por APE Software Components S.L. Todas las marcas mencionadas en este manual pertenecen a sus respectivos propietarios.

| /  |     |   |
|----|-----|---|
| In | dic | e |
|    |     |   |

| Dashboard                                                     | 3  |
|---------------------------------------------------------------|----|
| Introducción a Dashboards                                     | 3  |
| Requisitos                                                    |    |
| Elementos del EasyDashboard                                   | 4  |
| Objetos de la Barra de Herramientas EasyDashboard             | 5  |
| Nuevo (Segmentación de Datos o Slicers)                       |    |
| Columnas                                                      |    |
| Línea                                                         |    |
| Circular                                                      | 6  |
| Gauge Positivo                                                | 6  |
| Gauge Negativo                                                | 6  |
| Top10.                                                        | 7  |
| Bottom10                                                      | 7  |
| Tabla Dinámica                                                | 7  |
| Etiqueta Flotante                                             | 7  |
| Captura                                                       | 8  |
| Izquierda, Derecha, Superior, Inferior, Vertical y Horizontal | 8  |
| Negro, Azul, Rojo, Verde, Lila, Agua, Naranja                 | 8  |
| Proteeer                                                      | 8  |
| Desproteger                                                   | 9  |
| Mostrar Métricas                                              | 9  |
| Ocultar Métricas                                              | 9  |
| Hojas Plantilla en EasyDashboard                              | 10 |
| Dashboard                                                     | 10 |
| Ayuda y Versión                                               | 11 |
| Análisis                                                      | 11 |
| Data                                                          | 12 |
| Pestañas de gráficos y Tablas Dinámicas (Accel(x) & TD(x))    | 13 |
| Creación de un EasyDashboard                                  | 15 |
| Generación                                                    | 16 |
| Construcción                                                  | 20 |
| Inserción de Selectores                                       | 21 |
| Creación de gráfico Circular                                  | 23 |
| Creación de gráfico de Columnas                               | 25 |
| Creación de listado Top 10                                    | 27 |
| Creación de listado Buttom 10                                 |    |
| Creación de Tablas Dinámicas                                  | 29 |
| Creación de Métricas                                          | 30 |
| Creación de grafico Gauge Positivo                            |    |
| Creación de Captura                                           | 35 |
| Cambio de Estilos                                             |    |
| Proteger                                                      |    |
| Procesamiento                                                 |    |
| Ejecución del Proceso                                         |    |
| Selección de Datos                                            | 40 |

# Capítulo

# Dashboard

## Introducción a Dashboards

El término Dashboard originalmente se refiere al Cuadro de instrumentos que tiene el conductor de un vehículo.

Siguiendo el símil, en BI, un Dashboard es un informe que proporciona una visión precisa y concisa de la compañía o proceso sobre el que se deben tomar decisiones.

El EasyDashboard es un complemento de la familia de productos DataCycle Reporting, que viene incorporado como estándar de producto desde la versión 8.1 Compatible con Excel 2010.

## **Requisitos**

- DataCycle Reporting 8.1 o superior.
- Microsoft Excel 2010
- Plantilla pEASYDASHBOARD.XLSM version 2.2 o superior.

# **Elementos del EasyDashboard 2010**

Resultados de forma muy rápida, en cuestión de minutos.

El EasyDashboard consiste en un plantilla de Excel, que contiene una serie de formularios, hojas auxiliares y macros que nos permiten de una manera sencilla la creación de informes de cuadro de mando. La interacción con estos elementos se basa principalmente desde el menú EasyDashboard ubicado en la primera pestaña de la barra de Herramientas.

Capítulo

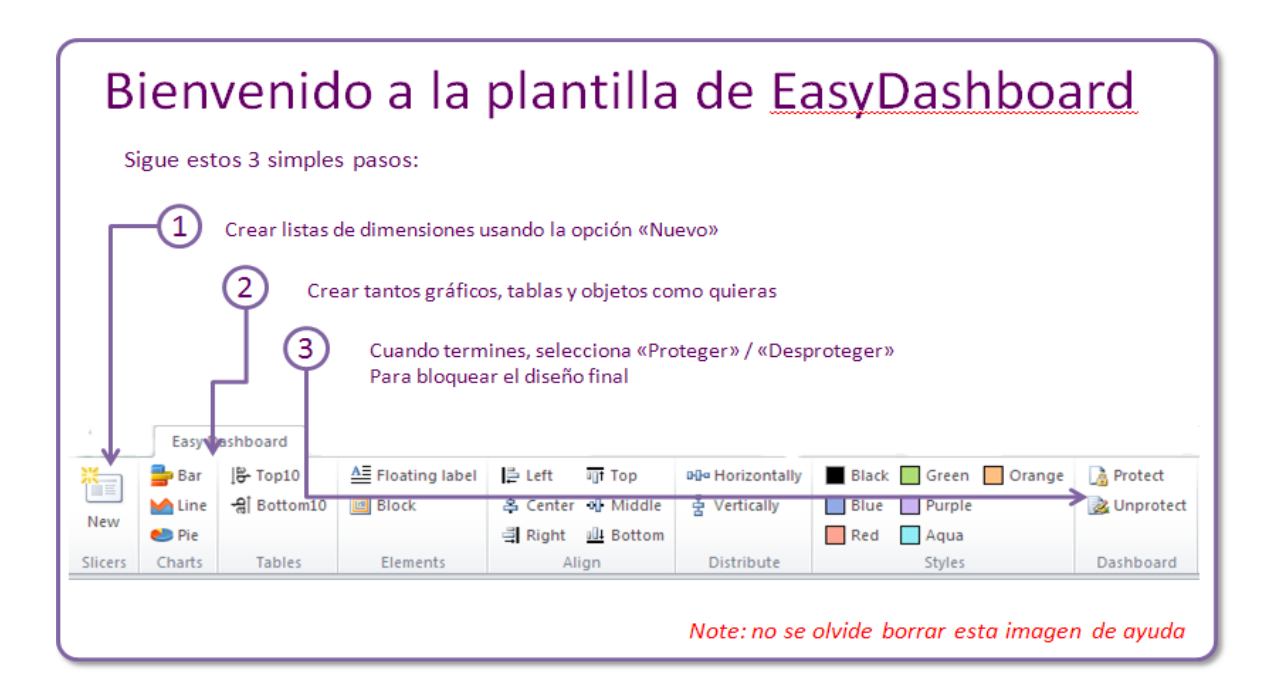

Podemos apreciar las partes esenciales del EseasyDashboard:

- Segmentación de Datos (Slicers) (1)
- Objetos gráficos, alineación y estilos (2)
- Proteger / Desproteger la plantilla (3)

La plantilla presenta una propuesta de distribución del panel de cabecera, panel selector de parámetros y panel de análisis de información.

# **Objetos de la Barra de Herramientas EasyDashboard**

Esta barra de herramientas nos permitirá crear los diferentes elementos que conformaran nuestro Dashboard:

#### Nuevo (Segmentación de Datos o Slicers)

Permite seleccionar los campos por los cuales podremos aplicar filtros, para segmentar o focalizar los datos y obtener un resultado deseado, estos son los mismos campos de nuestro set de datos provenientes de nuestra consulta hecha en DataCycle Reporting.

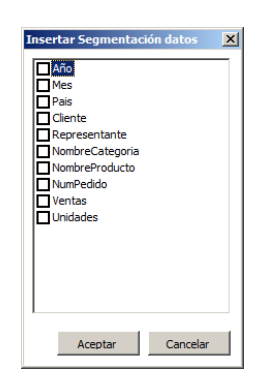

#### Columnas

Permite crear un gráfico de barras.

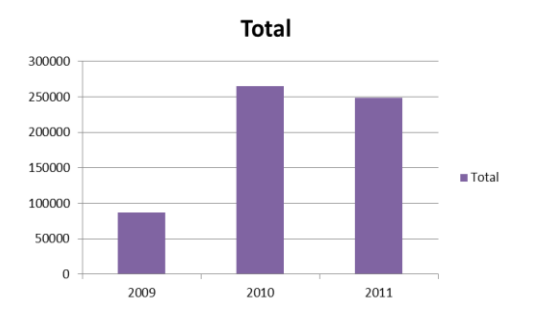

#### Línea

Permite crear un gráfico lineal.

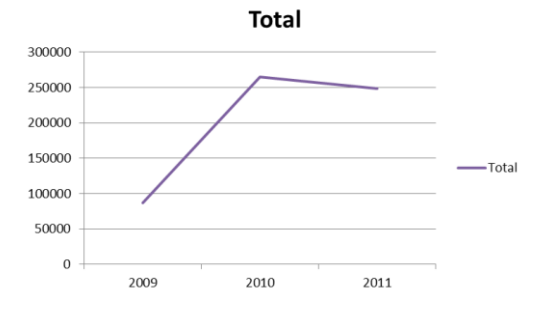

8. DCR Formación - EasyDashboard 2010-5-

#### Circular

Permite crear un gráfico circular.

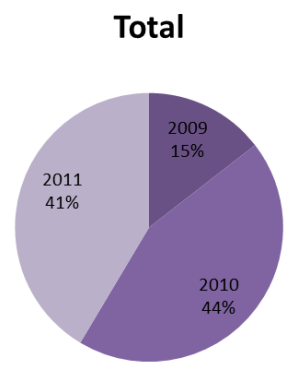

#### **Gauge Positivo**

Gráfico de tipo velocímetro (Rojo a Verde), contiene 3 parámetros uno por cada color indicado, la suma de los 3 deben de dar algún múltiplo de 10, ejemplo (10, 100, 200, 300, etc).

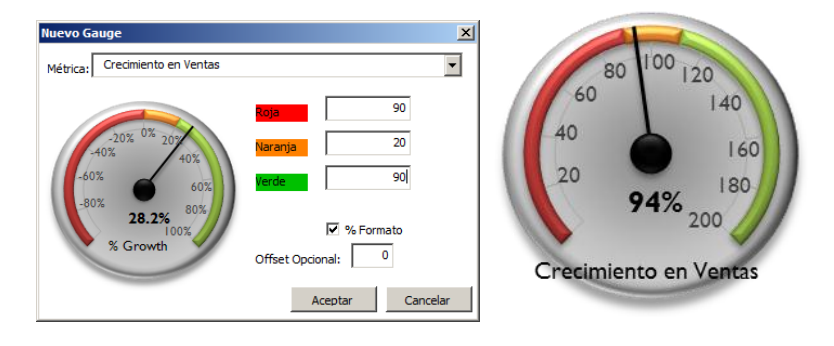

#### Gauge Negativo

Gráfico de tipo velocímetro (Verde a Rojo), contiene 3 parámetros uno por cada color indicado, la suma de los 3 deben de dar algún múltiplo de 10, ejemplo (10, 100, 200, 300, etc).

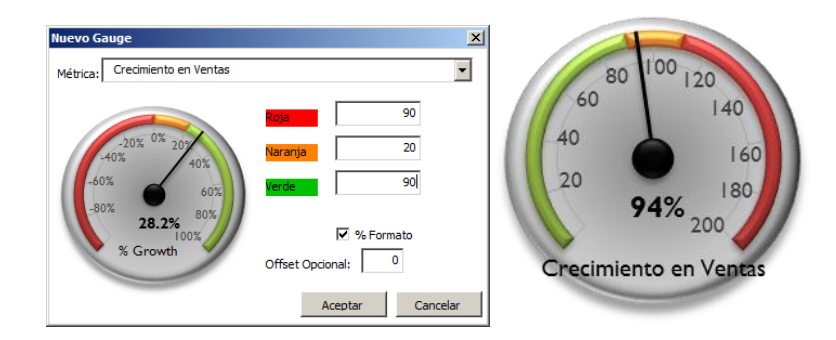

#### Top10

Crea una lista con los primeros 10 elementos de la dimensión y métrica numérica seleccionada.

|                 |           |           |   | Mejores 10 Cliente           |         |
|-----------------|-----------|-----------|---|------------------------------|---------|
|                 |           |           |   | Cliente 1                    | Ventas  |
|                 |           |           |   | QUICK-Stop                   | 117.483 |
|                 |           |           |   | Save-a-lot Markets           | 115.673 |
| Mejores N eleme | ntos      |           | X | Ernst Handel                 | 113.237 |
|                 |           |           |   | Hungry Owl All-Night Grocers | 57.317  |
| Dimensión       | Cliente   | •         |   | Rattlesnake Canyon Grocery   | 52.246  |
| Dimension:      | Clience   |           |   | Hanari Carnes                | 34.101  |
| Métrica:        | Ventas    | -         |   | Folk och fä HB               | 32.556  |
| Majaraa N       | 10        |           |   | Mère Paillarde               | 32.204  |
| Mejores IN      |           |           |   | Königlich Essen              | 31.746  |
|                 | Aceptar   | Cancelar  |   | Queen Cozinha                | 30.226  |
|                 | , accpros | Carrectar |   | Grand Total                  | 616.789 |

#### Bottom10

Crea una lista con los últimos 10 elementos de la dimensión y métrica numérica seleccionada.

|                     |         |          | Cliente 🍱                          | Ventas |
|---------------------|---------|----------|------------------------------------|--------|
|                     |         |          | Centro comercial Moctezuma         | 101    |
| Peores N elemen     | tos     | X        | Lazy K Kountry Store               | 357    |
| r cores il ciciliei |         | <u> </u> | Laughing Bacchus Wine Cellars      | 523    |
|                     |         |          | North/South                        | 649    |
| Dimensión:          | Cliente | -        | Galería del gastrónomo             | 837    |
|                     | Ventas  | <b>•</b> | Vins et alcools Chevalier          | 1.040  |
| Metrica:            | ventua  |          | Ana Trujillo Emparedados y helados | 1.403  |
| Peores N            | 10      |          | Romero y tomillo                   | 1.467  |
|                     |         |          | GROSELLA-Restaurante               | 1.489  |
|                     | Aceptar | Cancelar | Franchi S.p.A.                     | 1.546  |
|                     |         |          | Grand Total                        | 9.411  |

Pooros 10 Cl

#### Tabla Dinámica

Crea una tabla dinámica en una hoja nueva, nombrándola con el texto introducido en la ventana del asistente, permitiendo tener una configuración de campos especifica.

| Nueva tabla dinámica   |         |          | × |
|------------------------|---------|----------|---|
| Nombre tabla dinámica: |         |          |   |
| Crecimiento en Ventas  | 5       |          |   |
|                        |         |          |   |
|                        | Aceptar | Cancelar |   |

#### **Etiqueta Flotante**

Crea un cuadro de texto y puede ser utilizado como etiqueta informativa de algún objeto de nuestro Dashbaord y su vez puede ser vinculada a una celda específica, si se desea.

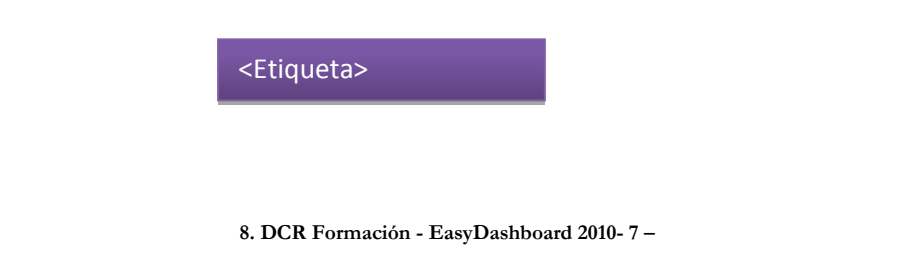

#### Captura

Es un objeto de tipo imagen, que vincula su contenido visual, actualizándose automáticamente con el rango de celdas seleccionadas en la ventana del asiste de creación, este objeto trabaja idénticamente como el objeto "Cámara" de Excel.

| Nueva cámara                                  | a       | × |            |                   |
|-----------------------------------------------|---------|---|------------|-------------------|
|                                               |         |   | Años       | ✓ Vtas            |
| Rango origen: ecimiento en Ventas'!\$A\$8:\$B | \$12    |   | 2009       | 87.122,70         |
|                                               |         |   | 2010       | 264.611,14        |
|                                               |         |   | 2011       | 248.707,76        |
| Aceptar                                       | Cancela | r | Grand Tota | <b>600.441,60</b> |

#### Izquierda, Derecha, Superior, Inferior, Vertical y Horizontal

Estos comandos tienen el propósito de ayudar al usuario a una fácil, eficiente alineación y distribución de los diferentes objetos en nuestro Dashboard.

| 🛱 A la izquierda                                                                                                | In la parte superior     | He Horizontalmente |
|----------------------------------------------------------------------------------------------------|--------------------------|--------------------|
| 🛓 Verticalmente                                                                                                 | • Horizontalmente        | 불 Verticalmente    |
| 🚊 A la derecha                                                                                                  | III En la parte inferior |                    |
| , All and a second second second second second second second second second second second second second second s | Alinear                  | Distribuir         |

#### Negro, Azul, Rojo, Verde, Lila, Agua, Naranja

Estos comandos son estilos que cambian la apariencia estética de los objetos creados desde los diferentes asistentes de la barra de herramientas EasyDashbaord.

| Negro | Verde   | Naranja |
|-------|---------|---------|
| Azul  | Lila    |         |
| Rojo  | 📃 Agua  |         |
|       | Estilos |         |

#### Proteger

Permite proteger nuestro diseño, evitando que nuestros usuarios modifiquen la distribución de objetos o desconfigurar el informe, limitando su utilización a través de los objetos interactivos habilitados para el análisis de información.

| DashBoard Protection      | ×      |
|---------------------------|--------|
| Introduzca una contraseña | ОК     |
|                           | Cancel |
|                           |        |
| DEMO                      |        |

#### Desproteger

Permite desproteger el diseño de nuestra plantilla para continuar modificando nuestro Dashboard. La contraseña solicitada será la misma que se introdujo al momento de proteger el diseño.

| Unprotect | Sheet | ? ×    |
|-----------|-------|--------|
| Password: |       |        |
|           | ОК    | Cancel |

#### **Mostrar Métricas**

Muestra el panel de métricas, ubicado en la parte lateral derecha de la pantalla, este panel está formado por 3 columnas, Título de la métrica, Valor (valor estático o formula) y Comentarios, este apartado se explica con detalle en el ejemplo de Creación de Métricas (Capitulo 3).

| 🕅 🔛 x (x x 1 =        |                                        |                              |                                            | p1VentasDirecci   | ónGeneral - Micros              | oft Excel              |           |           |                                                         |                                                      | - @ %                                 |
|-----------------------|----------------------------------------|------------------------------|--------------------------------------------|-------------------|---------------------------------|------------------------|-----------|-----------|---------------------------------------------------------|------------------------------------------------------|---------------------------------------|
| File Easy Dashbo      | rd Home Insert Pag                     | e Layout Formul              | as Data Review                             | View Dev          | eloper                          |                        |           |           |                                                         | ۵                                                    | 2 - 2 2                               |
| *                     | 🖢 Columna 🜔 Gauge Positivo             | ₿- Top10                     | AE Etiqueta Flotante                       | 🛱 A la izquierda  | गा En la parte sup              | erior 📭 Horizontalment | e 🔳 Negro | Verde 📕 I | Naranja 🛛 🔒 Prot                                        | eger 🧼 Ocultar N                                     | <b>Metricas</b>                       |
|                       | 🛕 Linea 🛛 🜔 Gauge Negativo             | 융 Bottom10                   | Captura                                    | A Verticalmente   | Horizontalment                  | te 🐇 Verticalmente     | Azul      | Lila      | 🗟 Des                                                   | proteger                                             |                                       |
| Nuevo                 | Circular                               | Tabla dinamica               |                                            | 🗏 A la derecha    | ulli. En la parte infe          | rior                   | Roio      | Aqua      | A Mos                                                   | trar Metricas                                        |                                       |
| Segmentacion de Datos | Graficos                               | Tablas                       | Elementos                                  |                   | Alinear                         | Distribuir             |           | Estilos   |                                                         | Dashboard                                            |                                       |
| 000                   | 6 8                                    | 100105                       | Liencertos                                 |                   |                                 | 0.000                  |           | 230103    |                                                         | 0001100010                                           |                                       |
| 032                   | • [- ]x                                |                              |                                            |                   |                                 |                        |           |           |                                                         |                                                      |                                       |
|                       |                                        | Dashboard                    | Ventas                                     |                   | Análisi                         | is >>                  |           | PA        | NEL METRICAS<br>Título Métric<br>Vetnas 20<br>Ventas 20 | a Valor Comentario<br>11 248.707,76<br>10 264.611,14 | DS                                    |
| Año                   | Catego                                 | rías                         |                                            | Países            |                                 |                        |           |           | Crecimiento en Venti                                    | is 0,34                                              | =                                     |
| 2009 2010 2011        | -                                      |                              | 40.000                                     | T dises           |                                 |                        |           |           |                                                         |                                                      |                                       |
| Mes                   | ¥.                                     |                              | 20,000                                     |                   |                                 |                        |           |           |                                                         |                                                      |                                       |
| 1 2                   |                                        | 1                            | 00.000                                     |                   |                                 |                        |           |           |                                                         |                                                      |                                       |
| 3 4                   |                                        |                              | 80.000                                     |                   |                                 |                        |           |           |                                                         |                                                      |                                       |
| 5 6                   | 29%                                    | Debider.                     | 60.000                                     |                   |                                 |                        |           |           |                                                         |                                                      |                                       |
| 7 8                   |                                        | 48%                          | 40.000                                     |                   |                                 |                        |           |           |                                                         |                                                      |                                       |
| 8 10                  |                                        |                              | 20.000                                     |                   | l de la come de la              |                        |           |           |                                                         |                                                      |                                       |
|                       | Lácteos<br>Condimentos                 |                              |                                            | 8 9 8 8 8 8 9     |                                 | e e                    |           |           |                                                         |                                                      |                                       |
| Pais                  | 470 19%                                |                              | Cane Br and Cane                           |                   | Epi Handro Su<br>Bent Handro Su | Polo                   |           |           |                                                         |                                                      |                                       |
| Alemania Areantina    |                                        |                              | s ≤                                        | Suecia (Pais)     |                                 | 2                      |           |           |                                                         |                                                      |                                       |
| Austria Bélgica       | -                                      |                              | 20<br>E                                    | category, suecia  |                                 |                        |           |           |                                                         |                                                      |                                       |
| Brasil Canadá         | Mejores 10 Cliente                     | Peor                         | es 10 Cliente                              |                   | 80 100 120                      |                        |           |           |                                                         |                                                      |                                       |
| Dinamaroa España      | Cliente IT                             | Ventas Clien                 | te                                         | Ventas            | 140                             | ю                      |           |           |                                                         |                                                      |                                       |
| Estados Finlandia     | E mst Handel                           | 66.599 GR0<br>45.411 Centr   | SELLA-Restaurante<br>n.comercial Moctezuma | 78<br>80          | 20                              | 140                    |           |           |                                                         |                                                      |                                       |
| Francia Irlanda       | <ul> <li>Save-a-lot Markets</li> </ul> | 37.460 Rome                  | ro y tomilo                                | 112               | 94% 200                         | 80                     |           |           |                                                         |                                                      |                                       |
|                       | Rattlesnake Canyon Grocery             | 33.235 Ana T                 | frujilo E mparedados y helador             | s 166             |                                 | 2                      |           |           |                                                         |                                                      |                                       |
| Hepresentante         | Queen Cozinha                          | 24.000 Lazy<br>19.479 Launi  | ting Bacchus Wine Cellars                  | 210               | Cretamento en ver               | 66                     |           |           |                                                         |                                                      |                                       |
| Andrew Anne           | Königlich Essen                        | 18.376 Dum                   | onde entier                                | 254               | Años 💌 Vtas                     |                        |           |           |                                                         |                                                      |                                       |
| Janet Laura           | Mère Paillarde                         | 18.311 Franc                 | hi S.p.A.                                  | 273               | 2009 8                          | 7.122,70               |           |           |                                                         |                                                      |                                       |
| Nancii Bobert         | Piccolo und mehr                       | 17.974 North<br>15.137 The C | racker Box                                 | 279               | 2010 26 2011 24                 | 4.611,14<br>8.707.76   |           |           |                                                         |                                                      |                                       |
| Steven                | Grand Total                            | 296.637 Gran                 | d Total                                    | 1.980             | Grand Total 60                  | 0.441.60               |           |           |                                                         |                                                      |                                       |
|                       |                                        |                              |                                            |                   |                                 |                        |           |           |                                                         |                                                      |                                       |
|                       |                                        | / /                          | / / // //                                  |                   |                                 |                        |           |           |                                                         |                                                      |                                       |
| I I D Datos           | Dashboard Ayuda y Version              | <u>Analisis</u> TD8          | TD9 / TD10 / TD11 /                        | Crecimiento en Ve | ntas Accel1                     |                        |           |           |                                                         |                                                      |                                       |
| Ready 💼               |                                        |                              |                                            |                   |                                 |                        |           |           |                                                         |                                                      | · · · · · · · · · · · · · · · · · · · |

#### **Ocultar Métricas**

Este comando oculta el panel de Métricas ubicado en la parte lateral derecha en la hoja de Dashboard.

# Hojas Plantilla en EasyDashboard

La plantilla del EasyDashboard contiene una serie de hojas que contienen los diferentes objetos necesarios para el desarrollo un cuadro de mando.

#### Dashboard

Pestaña que contiene el panel de visualización. Esta pestaña es la que presenta todos los objetos visuales y selectores que forman el cuadro de mando.

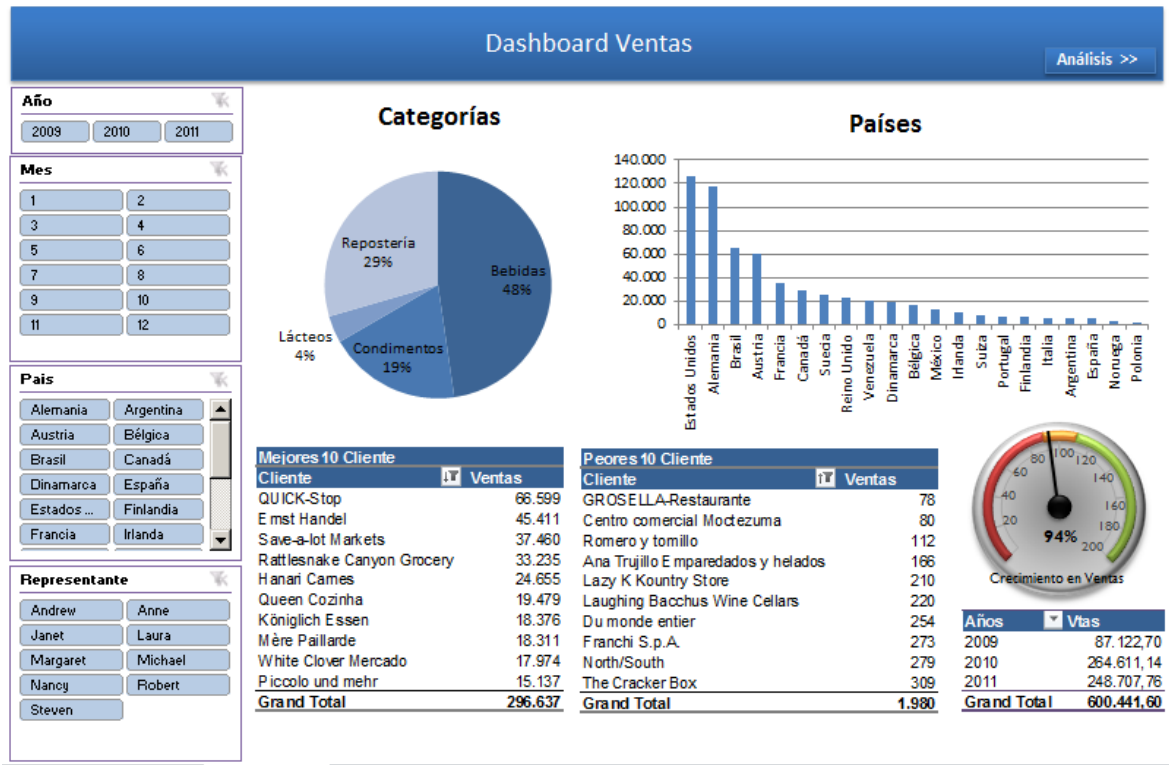

🛚 ፋ 🕨 🛛 TD 🖉 Datos 🕽 Dashboard 🖉 Ayuda y Version 📝 Analisis 🦯 TD8 🦯 TD10 🦯 TD11 🦯 Crecimiento en Ventas 📝 🗛 🖉

#### Ayuda y Versión

Esta hoja contiene únicamente la imagen de ayuda, que explica los pasos de creación y algo muy importante de cara al soporte técnico y mantenimiento, este es el número indicativo de versión, esta hoja no debe ser alterada ya que será el punto de referencia de Apesoft al momento de dar soporte en caso de experimentar un incorrecto funcionamiento de la plantilla.

| D   | len                                  | veniu                               | IU d Id                     | planting                                                                                                    |                                                                                     | JYC                   | Jash         | DUd    | nu        |
|-----|--------------------------------------|-------------------------------------|-----------------------------|----------------------------------------------------------------------------------------------------|-------------------------------------------------------------------------------------|-----------------------|--------------|--------|-----------|
| Si  | igue est                             | os 3 simple                         | s pasos:                    |                                                                                                    |                                                                                     |                       |              |        |           |
| Γ   | -1                                   | Crear listas                        | de dimensiones u            | isando la opción «N                                                                                          | uevo»                                                                               |                       |              |        |           |
|     | Easyn                                | shboard                             | Cuando term<br>Para bloquea | ines, selecciona «Pr<br>ir el diseño final                                                                   | oteger» / «Desp                                                                     | oroteger×             | )            |        |           |
|     | Easy 🕯 📑 Bar                         | eshboard                            | Cuando term<br>Para bloquea | ines, selecciona «Pr<br>ir el diseño final<br>탙 Left 可 Top                                                   | oteger» / «Desp<br>Die Horizontally                                                 | Black                 | Green        | Orange | Protect   |
| New | Easy<br>Bar<br>Line                  | ashboard<br> F Top10<br>Al Bottom10 | Cuando term<br>Para bloquea | ines, selecciona «Pr<br>r el diseño final<br>말 Left 과 Top<br>중 Center 와 Middle                               | oteger» / «Desp<br>의관 Horizontally<br>호 Vertically                                  | Black                 | Green        | Orange | Protect   |
| New | Easy<br>Bar<br>Line<br>Pie<br>Charts | eshboard<br> = Top10<br>            | Cuando term<br>Para bloquea | ines, selecciona «Pr<br>r el diseño final<br>같는 Lett 때 Top<br>좋 Center 한 Middle<br>때 Right 내 Bottom<br>Alian | oteger» / «Desp<br>oteger» / «Desp<br>이야 Horizontally<br>중 Vertically<br>Distribute | Black<br>Black<br>Red | Green Purple | Orange | Deshboard |

#### Versión de plantilla: 2.2

#### 14 🔸 🕨 🛛 TD / Datos / Dashboard ] Ayuda y Version / Analisis / TD8 / TD9 / TD10 / TD11 / Crecimiento en Ventas / Accel / 🖓

#### Análisis

Esta pestaña permite dar una visión detallada de la información en formato de tabla dinámica o hacer simulaciones con la información disponible en la hoja "Datos", existe un link a esta hoja dando clic en el botón Análisis en la hoja "Dashboard"

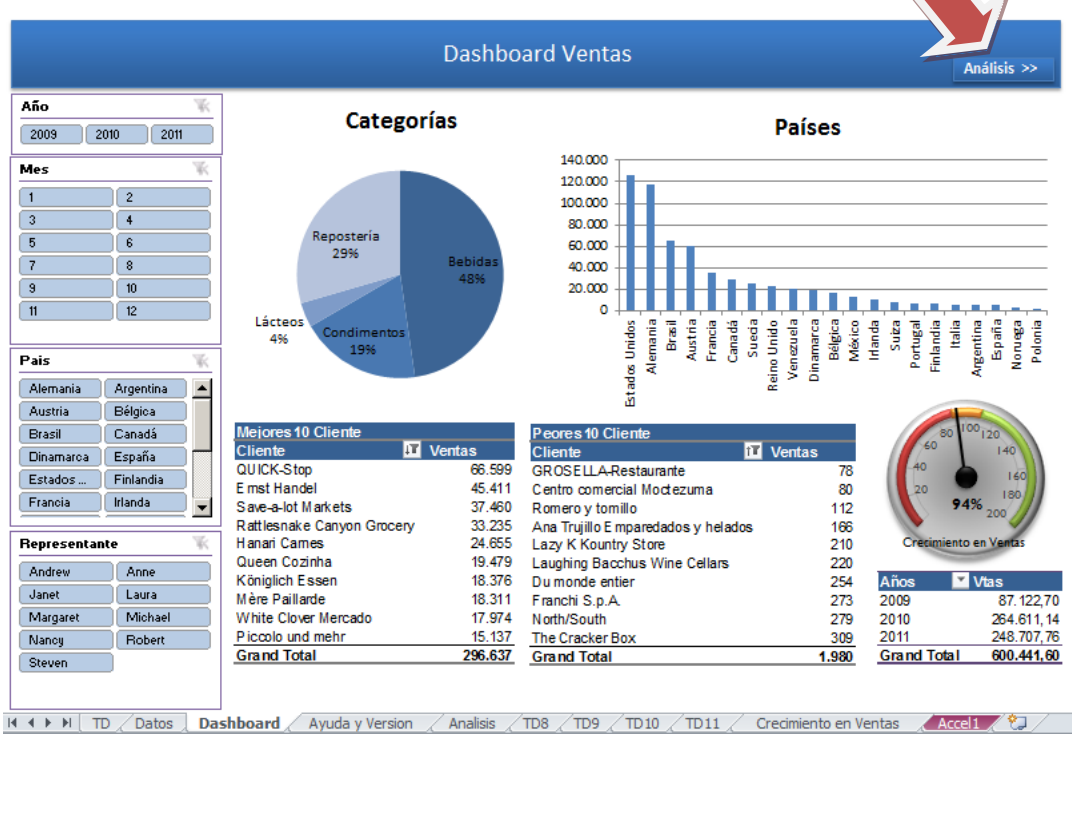

8. DCR Formación - EasyDashboard 2010-11 -

Desde esta pestaña, el usario puede obtener información detalla y especifica compartiendo el mismo set de datos que la pestaña "Dashboard", una vez hecho el analisi existe un link ubicado en la parte superior izquierda para regresar al hoja pincipal.

| << Dashboard      |                | Das           | hboard | Ventas    |        |            |       |            |             |             |
|-------------------|----------------|---------------|--------|-----------|--------|------------|-------|------------|-------------|-------------|
| Mes<br>Pais       | (All)<br>(All) | ▼<br>▼        |        |           |        |            |       |            |             |             |
|                   |                |               | Año    | Valores   | 2010   |            | 2011  |            | Total unide | Total Vitae |
| NombreCategoria 💌 | NombreProducto | ✓ NumPedido ✓ | unids  | Vtas      | unids  | Vtas       | unids | Vtas       | rotal unius | Total Vias  |
| Bebidas           |                |               | 1.537  | 42.111,20 | 3.803  | 110.516,75 | 4.192 | 133.899,00 | 9.532       | 286.526,95  |
| Condimentos       |                |               | 880    | 17.871,10 | 2.720  | 55.013,60  | 1.698 | 40.810,05  | 5.298       | 113.694,75  |
| Elácteos          |                |               | 122    | 2.179,20  | 525    | 14.494,60  | 307   | 6.447,00   | 954         | 23.120,80   |
| Repostería        |                |               | 1.117  | 24.961,20 | 3.906  | 84.586,19  | 2.883 | 67.551,71  | 7.906       | 177.099,10  |
| Grand Total       |                |               | 3.656  | 87.122,70 | 10.954 | 264.611,14 | 9.080 | 248.707,76 | 23.690      | 600.441,60  |
|                   |                |               |        |           |        |            |       |            |             |             |

🖪 🗲 🕨 🛛 TD 🖉 Datos 🖉 Dashboard 🖉 Ayuda y Version 🗋 Analisis 🤇 TD8 🦯 TD9 🧹 TD10 🦯 TD11 🦯 Crecimiento en Ventas 📝 🗛 🖉

#### Data

Esta hoja almacenará los datos en bruto que serán actualizados por DataCycle Reporting cada vez que nuestro informe sea procesado. A partir de estos datos se calcularán las métricas, se rellenaran las diferentes tablas dinámicas y serán el origen de información de los objetos gráficos de nuestro Dashboard.

|      | A      | В       | С            | D             | E           | F          | G           | Н         |        | J        |
|------|--------|---------|--------------|---------------|-------------|------------|-------------|-----------|--------|----------|
| 1    | 1 Vent | tas Dir | ección       | Gener         | ral         |            |             |           |        |          |
| 2    |        |         |              |               |             |            |             |           |        |          |
| 3    |        |         |              |               |             |            |             |           |        |          |
| - 4  |        | 999     | 999          | 999           | 999         | 999        | 999         | 999       | 999    | 999      |
| 5    | Año    | Mes     | Pais         | Cliente       | Representar | NombreCate | NombreProc  | NumPedido | Ventas | Unidades |
| 6    | 2009   | 9       | Alemania     | QUICK-Stop    | Nancy       | Bebidas    | Té Dharams  | 10285     | 648    | 45       |
| - 7  | 2009   | 9       | Estados Unic | Rattlesnake   | Margaret    | Bebidas    | Té Dharams. | 10294     | 259,2  | 18       |
| 8    | 2009   | 10      | Estados Unic | Lonesome F    | Michael     | Bebidas    | Té Dharams  | 10317     | 288    | 20       |
| 9    | 2009   | 12      | Alemania     | Die Wanderr   | Margaret    | Bebidas    | Té Dharams. | 10348     | 216    | 15       |
| 10   | 2009   | 12      | México       | Pericles Con  | Laura       | Bebidas    | Té Dharams. | 10354     | 172,8  | 12       |
| 11   | 2010   | 1       | Suiza        | Chop-suey (   | Michael     | Bebidas    | Té Dharams  | 10370     | 216    | 15       |
| - 12 | 2010   | 2       | Brasil       | Queen Cozir   | Robert      | Bebidas    | Té Dharams  | 10406     | 144    | 10       |
| -13  | 2010   | 2       | Francia      | La maison d'  | Janet       | Bebidas    | Té Dharams  | 10413     | 345,6  | 24       |
| - 14 | 2010   | 4       | Portugal     | Princesa Isa  | Steven      | Bebidas    | Té Dharams  | 10477     | 216    | 15       |
| - 15 | 2010   | 5       | Alemania     | Lehmanns M    | Margaret    | Bebidas    | Té Dharams. | 10522     | 720    | 40       |
| - 16 | 2010   | 6       | Finlandia    | Wartian Herk  | Margaret    | Bebidas    | Té Dharams  | 10526     | 144    | 8        |
| - 17 | 2010   | 7       | México       | Tortuga Res   | Janet       | Bebidas    | Té Dharams. | 10576     | 180    | 10       |
| -18  | 2010   | 8       | Canadá       | Mère Paillard | Margaret    | Bebidas    | Té Dharams  | 10590     | 360    | 20       |
| - 19 | 2010   | 8       | Francia      | Du monde ei   | Robert      | Bebidas    | Té Dharams  | 10609     | 54     | 3        |
| 20   | 2010   | 8       | Polonia      | Wolski Zajaz  | Michael     | Bebidas    | Té Dharams  | 10611     | 108    | 6        |
| 21   | 2010   | 9       | Francia      | Blondel pŔr   | Margaret    | Bebidas    | Té Dharams  | 10628     | 450    | 25       |
| 22   | 2010   | 9       | Irlanda      | Hungry Owl /  | Anne        | Bebidas    | Té Dharams  | 10646     | 270    | 15       |
| 23   | 2010   | 11      | Suecia       | Berglunds sr  | Nancy       | Bebidas    | Té Dharams  | 10689     | 630    | 35       |
| 24   | 2010   | 11      | Alemania     | QUICK-Stop    | Andrew      | Bebidas    | Té Dharams  | 10691     | 540    | 30       |

#### Pestañas de gráficos y Tablas Dinámicas (Accel(x) & TD(x))

Habrá una pestaña para cada gráfico de tipo velocímetro o reloj, el nombre de la pestaña será Accel(x), para los demás objetos (Columna, Línea, Circular, Top10, Bottom10 y Tabla Dinámica) se crearan hojas TD(x) y en ellas se almacenara la configuración de cada objeto de nuestro Dashboard.

|          | 1 2                   | 1       | А                  | В              | С                | D        | E     |        | F       | 0         | }          | Н                                     |              |            |
|----------|-----------------------|---------|--------------------|----------------|------------------|----------|-------|--------|---------|-----------|------------|---------------------------------------|--------------|------------|
|          |                       | 1       | Gauge Config       | uration        |                  |          |       |        |         |           |            |                                       |              |            |
|          |                       | 2       |                    |                |                  |          |       | [      | Decal   |           |            |                                       |              |            |
|          |                       | 3       | Title:             | Crecimiento er | n Ventas         |          |       | (      | 0       | _         |            |                                       |              |            |
|          |                       | 4       | Real Value:        | 94%            |                  |          |       |        |         |           |            |                                       |              |            |
|          |                       | 5       |                    |                |                  |          |       |        |         |           |            |                                       |              |            |
|          |                       | 6       | Color bands        |                |                  |          |       |        |         |           |            |                                       |              |            |
|          |                       | 7       | Red:               | 90             |                  |          |       |        |         |           |            |                                       |              |            |
|          |                       | 8       | Yellow:            | 20             |                  |          |       |        |         |           |            |                                       |              |            |
|          |                       | 9       | Green:             | 90             |                  |          |       |        |         |           |            |                                       |              |            |
|          |                       | 10      |                    |                |                  |          |       |        |         |           |            |                                       |              |            |
|          | -                     | 11      | Advanced Par       | rameters       |                  |          |       |        |         |           |            |                                       |              |            |
|          | ·                     | 12      | \<br>\             | /alue to 100%  | 47%              |          |       |        |         |           |            |                                       |              |            |
|          | ·                     | 13      |                    | Relative value | 45%              |          |       |        |         |           |            |                                       |              |            |
|          | ·                     | 14      |                    |                |                  |          |       |        |         |           |            |                                       |              |            |
|          | ·                     | 15      | Angle              |                | 1,428620369      |          |       |        |         |           |            |                                       |              |            |
|          | ·                     | 16      | х                  | 0              | -0,14169745      |          |       |        |         |           |            |                                       |              |            |
|          | ·                     | 17      | У                  | 0              | 0,989910012      |          |       |        |         |           |            |                                       |              |            |
|          | · ·                   | 18      |                    |                |                  |          |       |        |         |           |            |                                       |              |            |
|          | ·                     | 19      |                    | -              |                  | Value    | Label |        |         |           |            |                                       |              |            |
|          | ·                     | 20      |                    | L              | 70               |          | 10    | 20     |         |           |            |                                       |              |            |
|          | ·                     | 21      |                    |                | 31,5             |          | 10    | 40     |         |           |            |                                       |              |            |
|          | · ·                   | 22      |                    |                | 7                |          | 10    | 60     |         |           |            |                                       |              |            |
|          | · ·                   | 23      |                    |                | 31,5             |          | 10    | 80     |         |           |            |                                       |              |            |
|          | · ·                   | 24      | White              |                | 23               |          | 10    | 100    |         |           |            |                                       |              |            |
|          | · ·                   | 25      | Total              | 200            | 93               |          | 10    | 120    |         |           |            |                                       |              |            |
|          | · ·                   | 26      | Increment          | 20             |                  |          | 10    | 140    |         |           |            |                                       |              |            |
|          | · ·                   | 27      | Conversion         | 0,5            |                  |          | 10    | 160    |         |           |            |                                       |              |            |
|          | · ·                   | 28      |                    |                |                  |          | 10    | 180    |         |           |            |                                       |              |            |
|          | · ·                   | 29      |                    |                |                  |          | 10    | 200    |         |           |            |                                       |              |            |
|          | 1 1                   | .5U     | TD / Datos /       | Dashboard / A  | yuda y Version 📝 | Analisis |       | / TD10 | /TD11 / | Crecimien | to en \    | /entas Acc                            | el1 /        |            |
|          |                       |         |                    |                |                  |          |       |        |         |           |            |                                       |              |            |
|          | A                     |         | В                  | С              | D                |          | E     | F      | G       | [=        | PivotTal   | le Field List                         |              | - ×        |
| 1        | << Dashb              | oard    |                    |                | '                |          |       |        |         | 1         | change     |                                       |              | <b>M</b> • |
| 3        |                       |         |                    |                |                  |          |       |        |         |           | Choose t   | leids to add to report:               |              |            |
| 4<br>5   | Row Lab               | el 🕂 Si | um of Venta        |                |                  |          |       |        |         |           | Mes        |                                       |              |            |
| 6<br>7   | Estados U<br>Alemania | Inido   | 125.688<br>116.835 |                |                  |          |       |        |         |           | Client     | te                                    |              |            |
| 8        | Brasil                |         | 65.712             |                |                  |          |       |        |         |           | Repre      | esentante<br>rreCategoria             |              |            |
| 10       | Francia               |         | 34.979             |                |                  |          |       |        |         |           | Nomb       | reProducto                            |              |            |
| 11<br>12 | Canadá<br>Suecia      |         | 29.019<br>25.279   |                |                  |          |       |        |         |           | Vent       | edido<br>as                           |              |            |
| 13       | Reino Unio            | do      | 22.476             |                |                  |          |       |        |         |           | Unida      | ides                                  |              |            |
| 15       | Dinamarca             | 1       | 19.296             |                |                  |          |       |        |         | =         |            |                                       |              |            |
| 16<br>17 | Bélgica<br>México     |         | 16.290<br>13.420   |                |                  |          |       |        |         |           |            |                                       |              |            |
| 18<br>19 | Irlanda<br>Suiza      |         | 9.817<br>7.658     |                |                  |          |       |        |         |           | Drag field | ds between areas below:<br>ort Filter | Column Labe  | ls         |
| 20       | Portugal              |         | 6.182              |                |                  |          |       |        |         |           |            |                                       |              |            |
| 21       | i mandia<br>Italia    |         | 5.492              |                |                  |          |       |        |         |           |            |                                       |              |            |
| 23<br>24 | Argentina<br>España   |         | 5.470<br>4.962     |                |                  |          |       |        |         |           | E Por      | v Labels S                            | Values       |            |
| 25<br>26 | Noruega<br>Polonia    |         | 3.270<br>2.181     |                |                  |          |       |        |         |           | Pais       | • cubcio Z                            | um of Ventas | •          |
| 27       | Grand To              | tal     | 600.442            |                |                  |          |       |        |         |           |            |                                       |              |            |
| 28<br>29 |                       |         |                    |                |                  |          |       |        |         |           |            |                                       |              |            |
| 30       |                       | /= -    |                    |                |                  |          |       |        |         |           | 🗌 🗌 Defe   | r Layout Update                       |              | Update     |

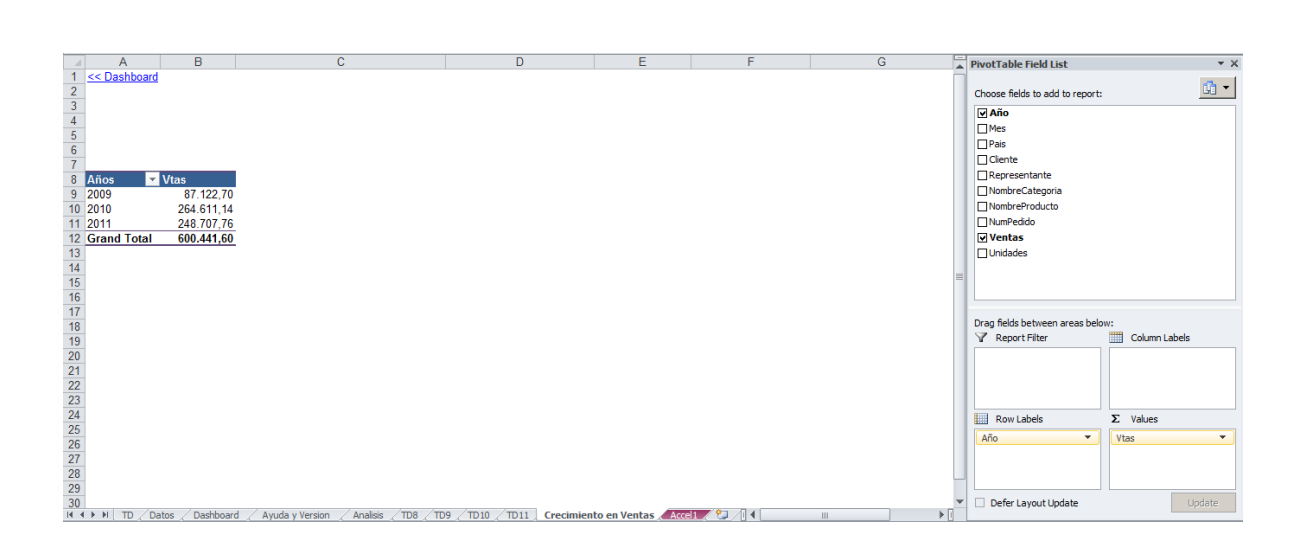

Además de las hojas predeterminadas se pueden crear nuevas para almacenar información adicional necesaria para el análisis.

# Capítulo

# Creación de un EasyDashboard

#### Pasos a seguir:

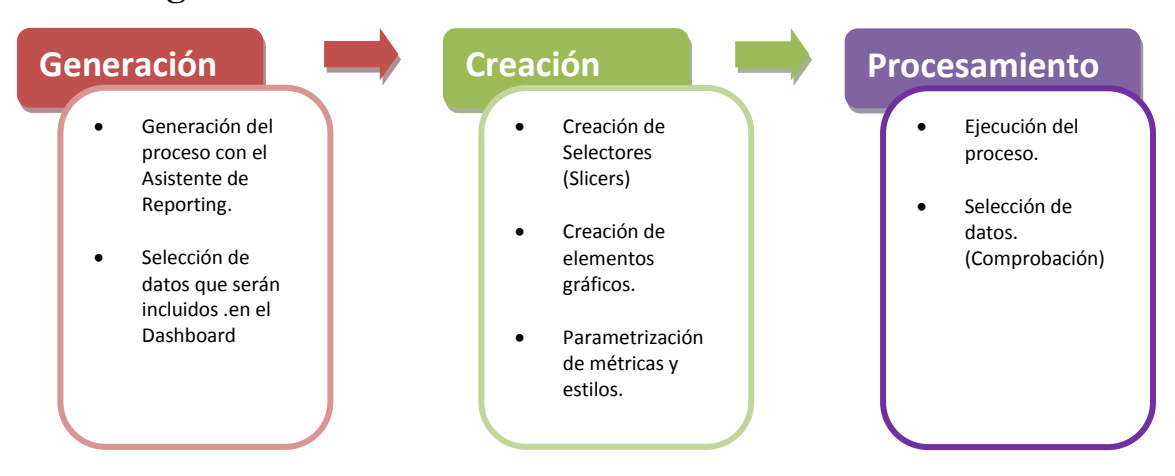

Nuestro objetivo será realizar un Dashboard que presente el siguiente aspecto:

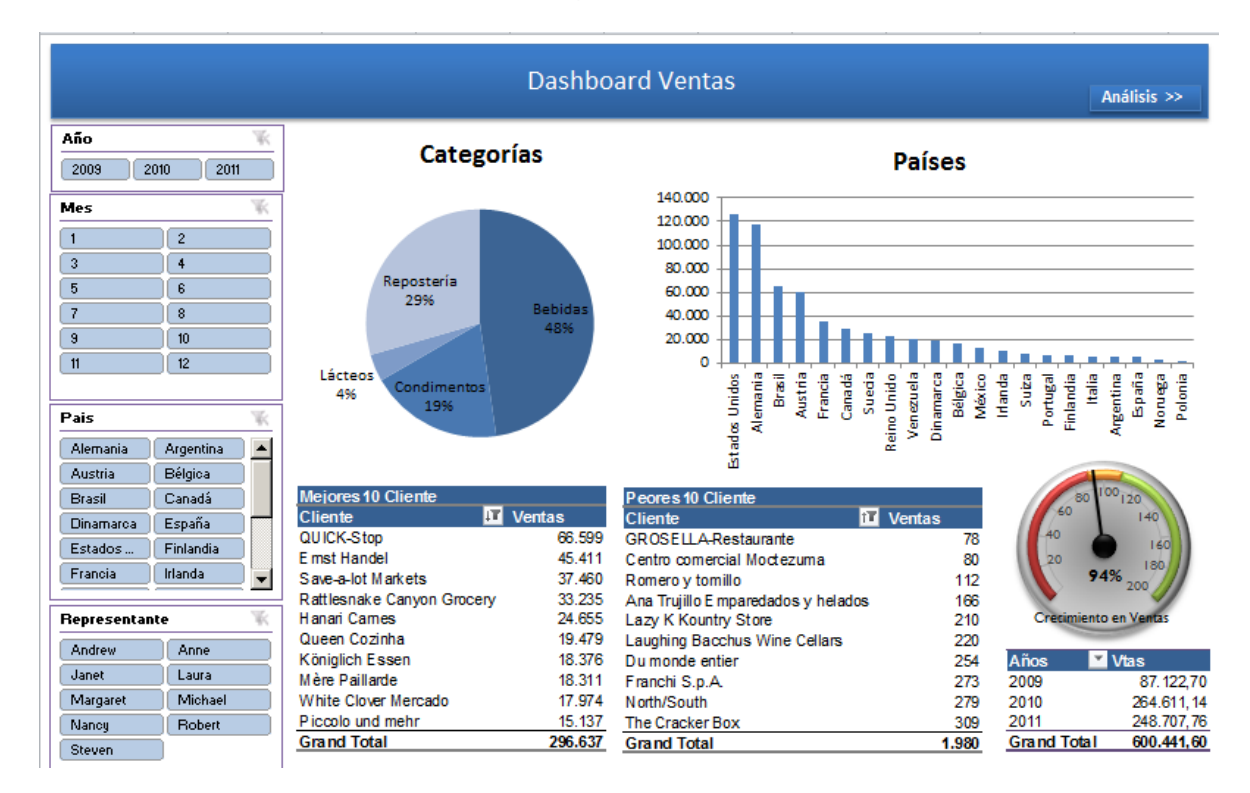

## Generación

Partiremos desde DataCycle Reporting con la creación de un Proceso dando clic derecho en el panel de "Procesos / Informes", y seleccionando "Nuevo Proceso..."

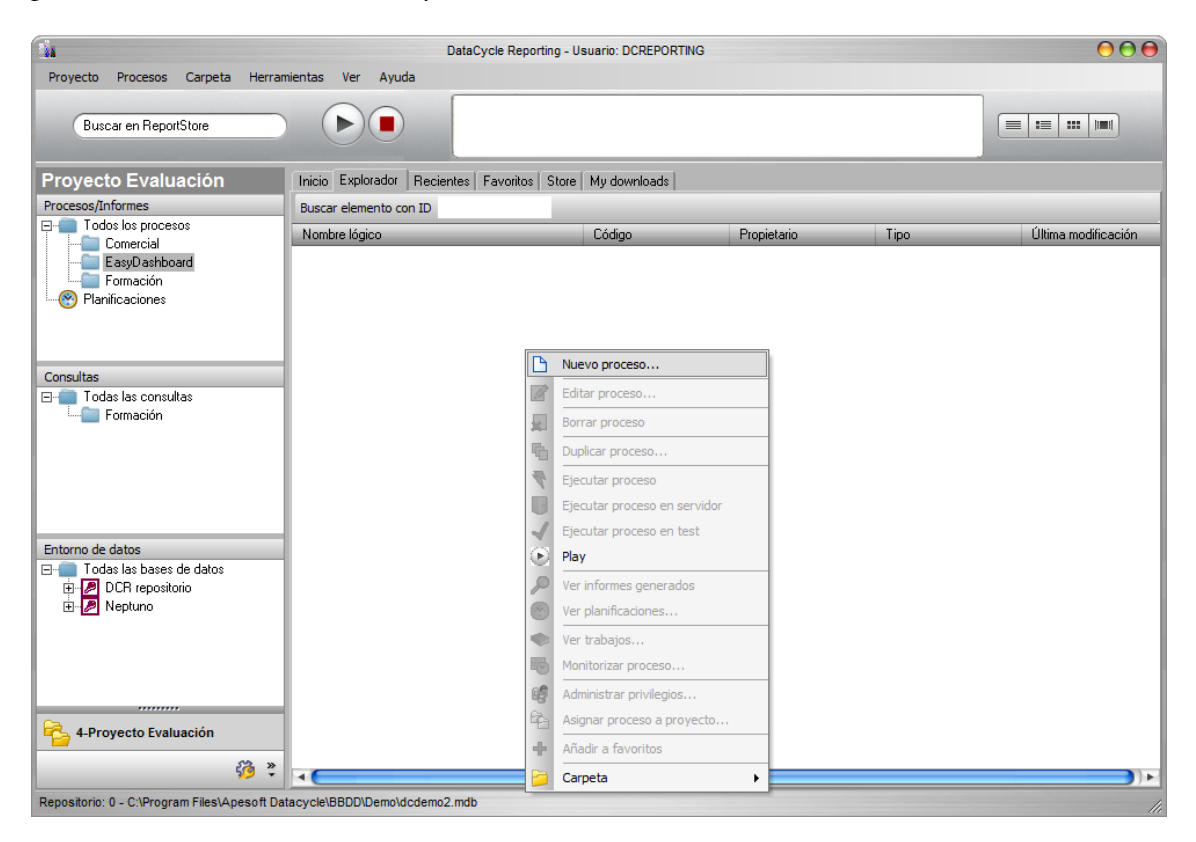

Después, daremos clic en la primera opción, "Informe Dashboard"

|                                                                                                    |                                             | Asistente para informes                         |                                     |                    |
|----------------------------------------------------------------------------------------------------|---------------------------------------------|-------------------------------------------------|-------------------------------------|--------------------|
| Paso 1 de 4                                                                                                    | Seleccione la ve                            | rsión de Excel: Excel 2010                      |                                     | \$                 |
| Seleccione esta opción si<br>desea volcar los datos que<br>devuelve la consulta en un<br>informe Excel simple.<br>Informe de tabla dinámica<br>Escoja esta opción si<br>desea volcar los datos que<br>devuelve la consulta en un<br>informe Excel con tabla<br>dinámica. | Informe gráfico dinámico<br>con Indicadores | Informe para explorar<br>varios puntos de vista | Informe en formato de tabla clásica | SpeedReporting.com |
| Easy Dashboard<br>Generación de dashboards<br>con múltiples gráficos,<br>lista de Top y bottom,<br>tablas y etiquetas                                                                                                    | Informe Avazado                             | Ing 1 Pag 3 Pag 3 Pag 4                         |                                     |                    |
| <u>Cancelar</u>                                                                                                    |                                             |                                                 |                                     |                    |

|                                                                                                    | Asistente para informes                                          |                          |
|----------------------------------------------------------------------------------------------------|------------------------------------------------------------------|--------------------------|
| Paso 2 de 4                                                                                                    | T ítulo:                                                         |                          |
| Seleccione la consulta que<br>recuperará los registros<br>que desea insertar. Luego<br>seleccione los campos que<br>quiera utilizar en el<br>informe. | Seleccionar consulta<br>Parámetros<br><in parámetros<br=""></in> |                          |
|                                                                                                    | Editar consulta                                                  | <u>C</u> ontar registros |
| Cancelar                                                                                                    |                                                                  | Atrás Siguiente >        |

Rellenaremos la casilla Título para identificar el proceso de nuestro Dashboard

En el mismo paso seleccionaremos la consulta que nos devolverá el set datos de nuestro Dashboard, una vez seleccionada, deberemos agregar los campos necesarios y aplicar los filtros que necesitemos para obtener la correcta información que será insertada en la hoja Data de nuestra plantilla.

|                                                                                                    | Asiste                                                                                                    | nte para informes con tabla d                                                                                                    | dinámica                              | -                                                                                                    |                                                                                                    |
|----------------------------------------------------------------------------------------------------|----------------------------------------------------------------------------------------------------|----------------------------------------------------------------------------------------------------|---------------------------------------|----------------------------------------------------------------------------------------------------|----------------------------------------------------------------------------------------------------|
| Paso 2 de 4<br>Seleccione la consulta que<br>recuperará los registros<br>que desea insertar. Luego<br>seleccione los campos que<br>quiera utilizar en el<br>informe. | Asiste Título: Ventas Consolidada: Seleccionar consulta Nej Parámetros Ino re Todos los campos 10 Descripción Año Mes Pais Cilente Representante NombreCategoria NombreProducto NumPedido Ventas Unidades Editar consulta Opciones | nte para informes con tabla o<br>s<br>ptuno]: 14210 - Detalle V<br>equiere parámetros)<br>Nombre físico E<br>Año Y<br>Mes M<br>Pais C<br>Cliente C<br>Representante E<br>NombreCatego C<br>NombreCraducto P<br>NumPedido P<br>Ventas D<br>Unidades D | dinámica<br>∕entas<br>≤<<br>≥>I<br>€< | Campos (10) Filtros (0)<br>Descripción<br>Año<br>Mes<br>Pais<br>Cliente<br>Representante<br>NombreCrategoria<br>NombreCrategoria<br>NumPedido<br>Ventas<br>Unidades<br>Contar re | Nombre físico<br>Año<br>Mes<br>Pais<br>Cliente<br>Representante<br>NombreProducto<br>NumPedido<br>Ventas<br>Unidades |
| <u>C</u> ancelar                                                                                                    |                                                                                                    |                                                                                                    |                                       | < Atra                                                                                                    | ás Siguiente >                                                                                                    |
|                                                                                                    |                                                                                                    |                                                                                                    |                                       |                                                                                                    |                                                                                                    |

En el siguiente paso tenemos la opción de identificar manual o automáticamente los campos numéricos.

|                                                                                                    | Asistente para informes con tabla dinámica                                                                                                    |
|----------------------------------------------------------------------------------------------------|----------------------------------------------------------------------------------------------------|
| Paso 3 de 4<br>Seleccione los campos y<br>establezca si desea que<br>DataCycle Reporting los<br>interprete de tipo general<br>o numérico. | Periodicine para menero con accel canance                 Periodice para menero con accel canance                  Poison                 Periodice                 Año                 Mes                 Pais                 Cliente                 Protection                 Mes                 Pais                 Cliente                 Protection                 NombreCategoria                 NombreProducto                 NumPedido                 Ventas                 Unidades                 Selección como Numéricos                 Selección como Numéricos                 Selección como genéricos                 Los campos que aparecen con este símbolo se interpretarán de tipo numérico. |
| <u>C</u> ancelar                                                                                                    | Atrás Siguiente >                                                                                                    |

Al dar click en Siguiente aparecerá una barra de progreso indicándonos la evolución de la creación del proceso a través del asistente.

| Asistente para informes con tabla dinámica                                                                                                    |                    |               |
|----------------------------------------------------------------------------------------------------|--------------------|---------------|
| Paso 3 de 4 Seleccione los campos y establezca si desea que DataCycle Reporting los interprete de tipo general o numérico. Dejar que DataCycle Reporting identifique los campos numéricos (implica la ejecució datos). Año Mes Pais Cliente Representante Unidades Unidades Selección como Quméricos Selección como Qenéricos C Los campos que aparecen con este símbolo se interpretarán de tipo numérico. | ón de una consulta | en la base de |
| Cancelar                                                                                                    | < Atrás            | Siguiente >   |

En el paso 4 de 4 podemos ver que el proceso ha sido creado satisfactoriamente, ahora es el momento de abrir el diseño de nuestro Dashboard y comenzar a construir los diferentes componentes disponibles en EasyDashboard.

|                                                                                                    | Asistente para informes con tabla dinámica                                                                                                    |
|----------------------------------------------------------------------------------------------------|----------------------------------------------------------------------------------------------------|
| Paso 4 de 4<br><b>iFelicidades!</b><br>Ha configurado<br>correctamente todas las<br>opciones. El proceso de<br>generación de informes<br>se ha creado<br>satisfactoriamente. | Asistente para informes con tabla dinámica           Abrir diseño         En el caso de haber seleccionado un informe de tabla dinámica o Easy Dashboard recuerde abrir el diseño para configurar adecuadamente la disposición de los campos en la tabla dinámica. |
|                                                                                                    |                                                                                                    |
|                                                                                                    | Planificar Finalizar y ejecutar                                                                                                    |

# Construcción

Una vez seleccionado el botón de "Abrir Diseño", nuestra plantilla se abrirá en Excel 2010 y lo primero que veremos será la pantalla de bienvenida, en caso de que la plantilla sea abierta en otra versión de Excel la mayoría de los componentes no funcionarán (Consultar la sección de Requisitos en Capitulo1)

| 🕅 🖬 x0 x (x x i=               |                                   |                                                    |                                                                                                    |                                                                                                    | nFacyDachh                                                                                | oard ES - Microsoft Evcel                                                           |                                                     |             |                                          |                                                                                           | _                | - # X    |
|--------------------------------|-----------------------------------|----------------------------------------------------|----------------------------------------------------------------------------------------------------|----------------------------------------------------------------------------------------------------|-------------------------------------------------------------------------------------------|-------------------------------------------------------------------------------------|-----------------------------------------------------|-------------|------------------------------------------|-------------------------------------------------------------------------------------------|------------------|----------|
| File Easy Dashb                | board Ho                          | ome Insert Pag                                     | e Layout Formula                                                                                                    | s Data Review                                                                                                    | View De                                                                                   | veloper                                                                             |                                                     |             |                                          |                                                                                           | ۵ 🕜 🗆            | <br>     |
| Nuevo<br>Segmentacion de Datos | 불 Column<br>M Linea<br>😋 Circular | a 🕐 Gauge Positivo<br>🌒 Gauge Negativo<br>Graficos | [문 Top10<br>·욻[ Bottom10<br>]] Tabla dinamica<br>Tablas                                                                                       | Etiqueta Flotante<br>Captura<br>Elementos                                                                                                    | 은 A la izquierda<br>혹 Verticalmente<br>킄 A la derecha                                     | a 미 En la parte superior<br>에 Horizontalmente<br>네브 En la parte inferior<br>Alinear | 8월 Horizontalmente<br>출 Verticalmente<br>Distribuir | Negro Azul  | Verde Naranja<br>Lila<br>Agua<br>Estilos | <ul> <li>Proteger</li> <li>Desproteger</li> <li>Mostrar Metricas</li> <li>Dash</li> </ul> | Ocultar Metricas |          |
| B6                             | <b>-</b> (e                       | $f_{x}$                                            |                                                                                                    |                                                                                                    |                                                                                           |                                                                                     |                                                     |             |                                          |                                                                                           |                  | ~        |
|                                |                                   |                                                    | Aquí                                                                                                    | Título del Da                                                                                                    | ashboard                                                                                  |                                                                                     |                                                     | Análisis >> |                                          |                                                                                           |                  |          |
|                                |                                   |                                                    |                                                                                                    |                                                                                                    |                                                                                           |                                                                                     |                                                     |             |                                          |                                                                                           |                  |          |
|                                |                                   | Bienv<br>Sigue esto                                | enido a<br>s 3 simples pasos:<br>crear listas de dimens<br>Crear tantos,<br>Gara<br>Basa<br>Basa<br>Basa<br>Basa<br>Basa<br>Basa<br>Basa<br>B | la plantill<br>ones usando la opción e<br>gráficos, tablas y objetor<br>terminas, selecciona a<br>loquear el diseño final<br>parte la Letter a fina<br>a parte di senter a final<br>di Rapeti al sette<br>sta | a de Ea<br>Nuevo»<br>como quieras<br>Proteger» / «Desp<br>espendentaly<br>n<br>Distribute | asyDashbo<br>roteger#<br>Bible Green Oran<br>Mare Mapa<br>Styles                    | ard                                                 |             |                                          |                                                                                           |                  |          |
|                                |                                   |                                                    |                                                                                                    |                                                                                                    | Note: no se                                                                               | olvide borrar esta imag                                                             | en de ayuda                                         |             |                                          |                                                                                           |                  |          |
| H 4 ► H TD ∠ Datos<br>Ready 3  | Dashboa                           | nd 🖉 Ayuda y Version                               | / Analisis / 🖓 /                                                                                                    |                                                                                                    |                                                                                           |                                                                                     | 1.                                                  |             |                                          | III II 10                                                                                 | 0% 🗩 🔍           | ► [<br>+ |

La barra de herramientas de EasyDashboard se compone de 8 secciones:

- Segmentación de Datos (Slicers)
- Gráficos
- Tablas
- Elementos
- Alinear
- Distribuir
- Estilos
- Dashboard

Las diferentes opciones agrupadas en estas secciones están explicadas en la sección de "Elementos de la Barra de Herramientas EasyDashboard".

Comenzáremos primeramente por escribir el título de nuestro Dasboard en este ejemplo utilizaremos "Dashboard Ventas". Y continuación la creación de selectores.

#### Inserción de Selectores

Demos clic en "**Nuevo**" para crear una segmentación de Datos, esta selección determinará los selectores de dimensión por los cuales iremos filtraremos información para conocer el detalle de la selección hecha por los usuarios.

Para este ejemplo, seleccionaremos, Año, Mes, País y Representante.

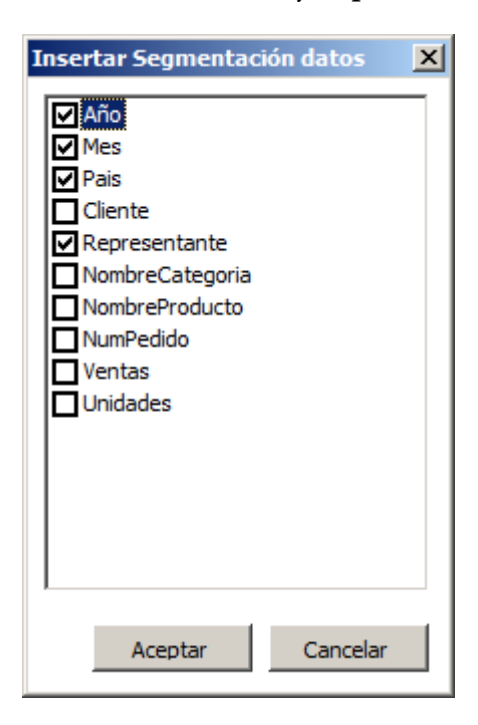

Los campos seleccionados aparecerán en la parte izquierda de nuestra pantalla formato de Cuadros de Selección (Slicers).

| 🗶 📑 🖶 👘 🖛             | p1                                                                                                    | VentasDirecciónGeneral - N   | licrosoft Excel                             |                                              | Drawing Tools      |                    |                           | c                               | - 🗗 🛙  |
|-----------------------|----------------------------------------------------------------------------------------------------|------------------------------|---------------------------------------------|----------------------------------------------|--------------------|--------------------|---------------------------|---------------------------------|--------|
| Eile Easy Dashb       | oard Home Insert Pag                                                                                                    | ge <u>La</u> yout Formulas   | Data Review                                 | View Developer                               | Format             |                    |                           | ے 😮 ۵                           | £۲ ک   |
|                       | Columna 🜔 Gauge Positivo                                                                                                    | P Top10 ▲                    | A R<br>Etiqueta Flotante                    | A la izquierda 功 En l                        | a parte superior   | He Horizontalmente | 📕 Negro 🔲 Verde 📒 Naranja | 🚡 Proteger 🛛 🗢 Ocultar Metricas |        |
|                       | 🕍 Linea 🛛 🜔 Gauge Negativo                                                                                                    | -କ୍ଷୀ Bottom10 🔟             | Captura                                     | 🛎 Verticalmente 👊 Hor                        | izontalmente       | 출 Verticalmente    | Azul Lila                 | 😹 Desproteger                   |        |
| Nuevo                 | 🍮 Circular                                                                                                    | 🔠 Tabla dinamica             |                                             | 즼 A la derecha 🔟 En l                        | a parte inferior   |                    | Rojo 📃 Agua               | Mostrar Metricas                |        |
| Segmentacion de Datos | Graficos                                                                                                    | Tablas                       | Elementos                                   | Alinear                                      |                    | Distribuir         | Estilos                   | Dashboard                       |        |
| 5 Mi_CuadroTexto      | $\bullet$ $f_X$                                                                                                    |                              |                                             |                                              |                    |                    |                           |                                 | ۷      |
|                       |                                                                                                    | Dash                         | board Ver                                   | ntas                                         |                    | f                  | Análisis >>               |                                 |        |
| Año<br>2010<br>2011   | Año K<br>2010<br>2011<br>Bienvenido a la plantilla de EasyDashboard<br>Sigue est 3 simples pasos:                                       |                              |                                             |                                              |                    |                    |                           |                                 |        |
| Mes                   | Sigue est 3 simples pasos:<br>Istas de dimensiones usando la opción «Nuevo»<br>Mes Crear tantos gráficos, tablas y objetos como quieras |                              |                                             |                                              |                    |                    |                           |                                 |        |
| 2 3 4                 |                                                                                                    | 3 Cuando tern<br>Para bloque | ar el diseño final                          | Proteger» / «Desproteger»                    | Green 🔲 Orang      | e Protect          |                           |                                 |        |
| 6<br>Baie             | New                                                                                                    | R Bottom10 Block             | 옥 Center ጭ Midd<br>釽 Right 넲 Botto<br>Align | le & Vertically Blue<br>im Red<br>Distribute | Purple Aqua Styles | Dashboard          |                           |                                 |        |
|                       |                                                                                                    |                              |                                             |                                              |                    |                    |                           |                                 |        |
| Alemania              |                                                                                                    |                              |                                             | Note: no se olvide b                         | orrar esta imag    | en de ayuda        |                           |                                 |        |
| Argentina             |                                                                                                    |                              |                                             |                                              |                    |                    |                           |                                 |        |
| Austria               | Dashboard Avurativ Version                                                                                                    | Analicis 🕅                   |                                             |                                              |                    | 4                  |                           |                                 | ▼<br>▶ |
| Ready 2               | A Dashoora A Ayoua y version                                                                                                    | A PERMISSION A COM           |                                             |                                              |                    |                    |                           | III I 100%                      | +      |
|                       |                                                                                                    |                              |                                             |                                              |                    |                    |                           |                                 |        |

8. DCR Formación - EasyDashboard 2010-21 -

A continuación eliminaremos la imagen de bienvenida y redistribuiremos los Selectores (Slicers) para mejorar su aspecto y facilitar su lectura, para esto, daremos clic derecho sobre el Selector de "Año" y seleccionaremos "Tamaño y propiedades" en la parte de "Posición y Distribución" aumentaremos la Distribución en 3 el número de columnas.

| Size and Properties                               | ? ×                                                                                                    |
|---------------------------------------------------|----------------------------------------------------------------------------------------------------|
| Size Size Position and Layout Properties Alt Text | Position and Layout Position Horizontal: 0,26 cm  ↓ Vertical: 1,98 cm  ↓ Disable resizing and moving Layout Number of columns: 3  ↓ Button height: 0,51 cm  ↓ Button width: 1.54 cm  ↓ |
|                                                   | Button width: 1,54 cm                                                                                                    |

Repetimos esta misma acción aumentando a 2 columnas los selectores de "Mes", "País" y "Representante".

| <u>X </u>                                                                                                    |                                      |                                              |                                   | p1VentasDirecci                                       | ónGeneral - Microsoft Ex                                                               | cel                                  |                 |                               |                                                                            |                   | - ē X |
|----------------------------------------------------------------------------------------------------|--------------------------------------|----------------------------------------------|-----------------------------------|-------------------------------------------------------|----------------------------------------------------------------------------------------|--------------------------------------|-----------------|-------------------------------|----------------------------------------------------------------------------|-------------------|-------|
| File Easy Dashboard Home                                                                                                    | e Insert Page                        | Layout Formula                               | s Data Review                     | View Dev                                              | eloper                                                                                 |                                      |                 |                               |                                                                            | ا 🕥 ۵             | - 🗗 🖂 |
| Nuevo Columna de Columna de Colum | 🜔 Gauge Positivo<br>🜔 Gauge Negativo | 문 Top10<br>·尙 Bottom10<br>III Tabla dinamica | A≣ Etiqueta Flotante<br>☐ Captura | 萨 A la izquierda<br>옥 Verticalmente<br>긬 A la derecha | If En la parte superior           If Horizontalmente           If En la parte inferior | 바 Horizontalmente<br>불 Verticalmente | Negro Azul Rojo | Verde Naranja<br>Lila<br>Agua | <ul> <li>Proteger</li> <li>Desproteger</li> <li>Mostrar Metrica</li> </ul> | as Ocultar Metric | as    |
| Segmentacion de Datos G                                                                                                    | raficos                              | Tablas                                       | Elementos                         |                                                       | Alinear                                                                                | Distribuir                           |                 | Estilos                       | Das                                                                        | hboard            |       |
| D17 -                                                                                                    | f <sub>x</sub>                       |                                              |                                   |                                                       |                                                                                        |                                      |                 |                               |                                                                            |                   | ~     |
| Año %<br>2003 2010 2011<br>Mes %<br>1 2 3<br>3 4<br>5 6<br>7 8<br>9 10<br>11 12<br>Pais %<br>Alemania Argentina<br>Austria Bilgico<br>Brasil Canada<br>Dinamoc España<br>Estados Finlanda                                                                                                    |                                      | D                                            | ashboard Ver                      | ntas                                                  |                                                                                        |                                      | Análisis >>     |                               |                                                                            |                   |       |
| Andrew Anne                                                                                                    |                                      |                                              |                                   |                                                       |                                                                                        |                                      |                 |                               |                                                                            |                   |       |
| H + H TD Datos Dashboard                                                                                                    | Ayuda y Version                      | Analisis / 🞾                                 |                                   |                                                       |                                                                                        | 14                                   |                 |                               |                                                                            |                   |       |
| Ready 🔚                                                                                                    |                                      |                                              |                                   |                                                       |                                                                                        |                                      |                 |                               | III II 1                                                                   | 00% 🗩 🗸 🗸         | +     |
|                                                                                                    |                                      |                                              |                                   |                                                       |                                                                                        |                                      |                 |                               |                                                                            |                   |       |

8. DCR Formación - EasyDashboard 2010-22 -

#### Creación de gráfico Circular

El siguiente paso será insertar un gráfico circular, haciendo clic en el botón Circular, veremos que aparece una recuadro con un nombre aleatorio (Mi\_Char(x)) en este ejemplo apareció Mi\_Chart9 y en la parte derecha de la pantalla aparece la lista de campos de Tabla dinámica.

| 🗶   📑 🔁 🐂   🖛         |             | p1)                | /entasDirecciónGener | al - Microsoft Excel                                          |                                       |                  | PivotChart Tools |                  |                   |                  |                    |               | - @ X3   |
|-----------------------|-------------|--------------------|----------------------|---------------------------------------------------------------|---------------------------------------|------------------|------------------|------------------|-------------------|------------------|--------------------|---------------|----------|
| Elle Easy Dash        | board Ho    | me Insert Pag      | e Layout Formula     | s Data Review                                                 | View Developer                        | Design           | Lavout Format    | An <u>alv</u> ze |                   |                  |                    | ە 🕜 م         | - # 23   |
|                       | - Columna   | Gauge Positivo     | P Top10              | A Etiqueta Flotante                                           | A la izquierda 🗐 En l                 | a parte superior | Horizontalmente  | Negro            | 🔲 Verde 📕 Naranja | 🚡 Proteg         | jer 🗢 O            | cultar Metric | as       |
|                       | M Linea     | 🜔 Gauge Negativo   | -욟 Bottom10          | Captura                                                       | 🛎 Verticalmente 👊 Hor                 | izontalmente     | 불 Verticalmente  | Azul             | Lila              | 😹 Despr          | oteger             |               |          |
| Nuevo                 | 👏 Circular  |                    | 🔢 Tabla dinamica     |                                                               | 🗐 A la derecha 🏨 En la parte inferior |                  |                  |                  |                   | Mostrar Metricas |                    |               |          |
| Segmentacion de Datos |             | Graficos           | Tablas               | Elementos                                                     | Alinear                               |                  | Distribuir       |                  | Estilos           |                  | Dashboard          |               |          |
| Mi_Chart 9            | <b>-</b> (0 | f <sub>x</sub>     |                      |                                                               |                                       |                  |                  |                  |                   |                  |                    |               | *        |
|                       |             |                    |                      |                                                               |                                       |                  |                  |                  |                   | Pivot            | Table Field List   |               | * X      |
|                       |             |                    | D                    | ashboard Ve                                                   | ntas                                  |                  |                  |                  |                   |                  |                    |               | rā - [   |
|                       |             |                    |                      |                                                               | incus                                 |                  |                  | Análisis >>      | •                 | Choo             | se neids to add to | report:       |          |
| Año                   | W.          | 7                  |                      |                                                               |                                       |                  |                  |                  |                   |                  | no<br>les          |               |          |
| 2000 2010             | 2044        |                    |                      |                                                               |                                       |                  |                  |                  |                   |                  | ais                |               |          |
| 2003 2010             | 2011        | _                  |                      |                                                               |                                       |                  |                  | 1                |                   |                  | liente             |               |          |
| Mes                   | K           | K Mi_Chart 9       |                      |                                                               |                                       |                  |                  |                  |                   |                  |                    |               |          |
| 1 2                   |             |                    |                      | Turn on the PivotTable Field List to work with the PivotChart |                                       |                  |                  |                  |                   |                  | ombreProducto      |               |          |
| 3 4                   |             |                    |                      | Tamonta                                                       | ier wortuble neid eist t              |                  | umPedido         |                  |                   |                  |                    |               |          |
| 5 6                   |             |                    |                      |                                                               |                                       |                  |                  |                  |                   |                  |                    |               |          |
| 7 8                   |             |                    |                      |                                                               |                                       |                  |                  |                  |                   |                  | nidades            |               |          |
| 9 10                  | )           |                    |                      |                                                               |                                       |                  |                  |                  |                   |                  |                    |               |          |
| 11 12                 | :           |                    |                      |                                                               |                                       |                  |                  |                  |                   |                  |                    |               |          |
| Della                 | SZ.         | 1                  |                      |                                                               |                                       |                  |                  |                  |                   | Drag             | fields between are | as below:     |          |
| Fais                  |             |                    |                      |                                                               |                                       |                  |                  |                  |                   | Y                | Report Filter      | Eegend        | Fields   |
| Alemania Arg          | entina 🔺    |                    |                      |                                                               |                                       |                  |                  |                  |                   |                  |                    |               |          |
| Austria Bél           | gica        |                    |                      |                                                               |                                       |                  |                  |                  |                   |                  |                    |               |          |
| Brasil Car            | ada         |                    |                      |                                                               |                                       |                  |                  |                  |                   |                  |                    |               |          |
| Dinamarca Esp         | iana        |                    |                      |                                                               |                                       |                  |                  |                  |                   |                  | Axis Fields (Ca    | Σ Values      |          |
| Estados Fini          | andia       |                    |                      |                                                               |                                       |                  |                  |                  |                   |                  |                    |               |          |
| Francia               | nda 🔛       |                    |                      |                                                               |                                       |                  |                  |                  |                   |                  |                    |               |          |
| Representante         |             |                    |                      |                                                               |                                       |                  |                  |                  |                   |                  |                    |               |          |
| Andrew                | nne         |                    |                      |                                                               |                                       |                  |                  |                  |                   | -                | efer Lavout Undat  | e ()          | lodate   |
| H + H TD Date:        | Dashboa     | rd Ayuda y Version | / Analisis / TD8 /   | 2                                                             |                                       |                  |                  |                  | •                 |                  |                    |               |          |
| Ready 🔚               |             |                    |                      |                                                               |                                       |                  |                  |                  |                   |                  | 🗇 🛄 100% (-        |               | $\oplus$ |

En esta ventana configuraremos los datos que mostraran los objetos gráficos de nuestro Dashbaord, para nuestro gráfico seleccionaremos el campo "Categoría" en el apartado de Filas y el campo "Ventas" en valores.

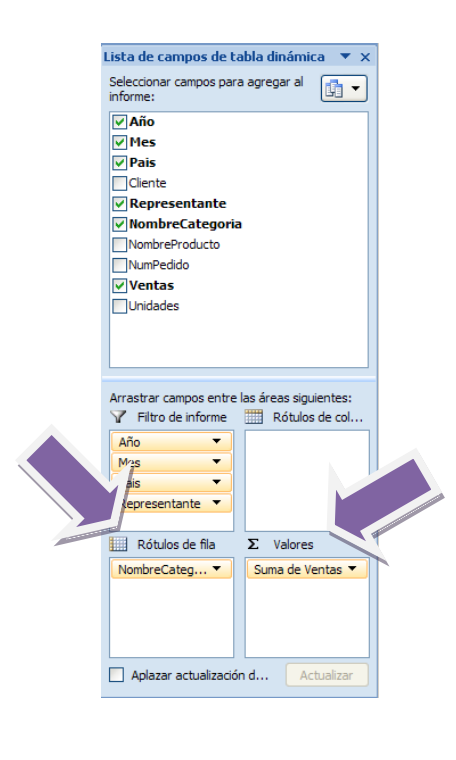

Finalmente después de colocar los campos, veremos la representación de ventas por categorias en un grafico circular.

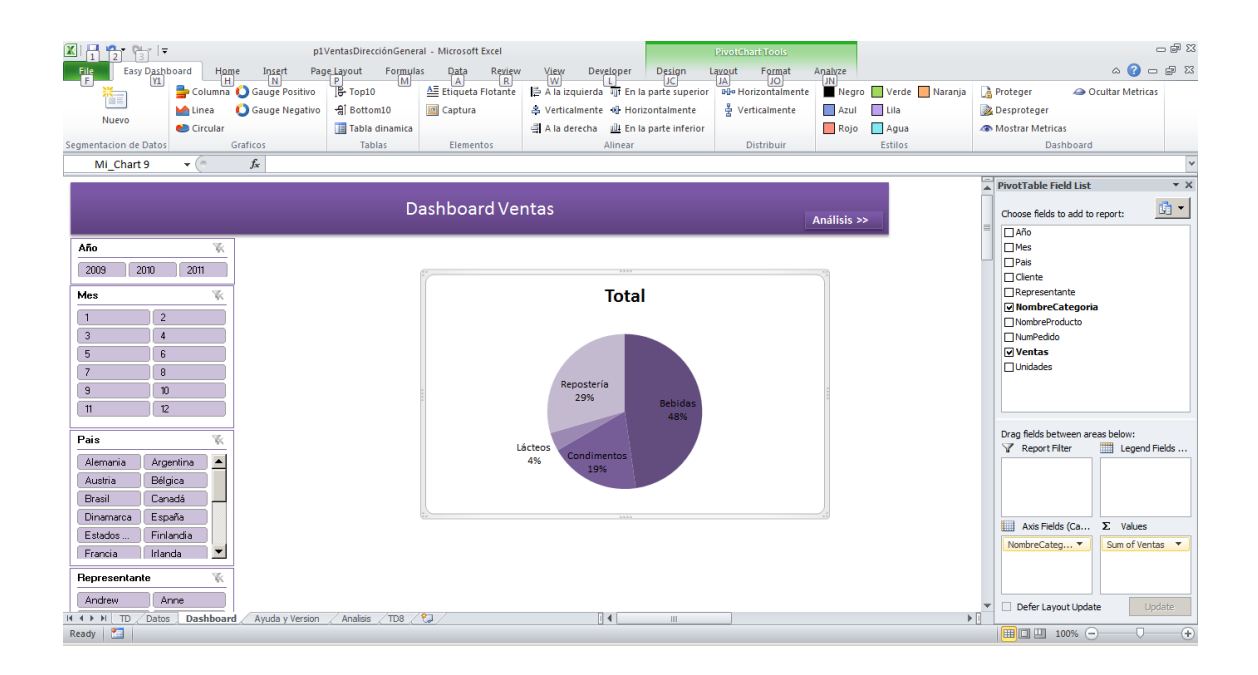

#### Creación de gráfico de Columnas

Repetimos el mismo procedimiento, seleccionando ahora un gráfico de columnas

| 🔟   🛃 🍯 = 🕅 =   🖛     |       |         |           |        |              |          |
|-----------------------|-------|---------|-----------|--------|--------------|----------|
| File Easy Dasht       | oard  | Home    | Insert    | Pag    | e Layout     | Formula  |
| ****                  | 늘 Co  | lumna 🜔 | Gauge Pos | itivo  | B Top10      |          |
|                       | M Lir | iea 🜔   | Gauge Neg | jativo | -ह्री Bottor | m10      |
| NUEVO                 | 👏 Cir | cular   |           |        | 🔳 Tabla (    | dinamica |
| Segmentacion de Datos |       | Graf    | icos      |        | Tab          | las      |

La configuración de nuestros campos será, arrastrar el campo "País" en el apartado de Filas y "Ventas" en valores.

| 🕅 🕂 👫 🐂 🖛             | p1                                     | VentasDirecciónGener             | al - Microsoft Excel                         |                                                                                                    | PivotChart Tools                                                            |                     | X @ _                           |  |  |  |
|-----------------------|----------------------------------------|----------------------------------|----------------------------------------------|----------------------------------------------------------------------------------------------------|-----------------------------------------------------------------------------|---------------------|---------------------------------|--|--|--|
| File Easy Dashbo      | oard H <u>om</u> e In <u>se</u> rt Pag | e <u>Layout</u> Fo <u>rmu</u> la | as <u>Dat</u> a Re <u>vie</u> w              | View Developer Desi                                                                                                    | n La <u>vo</u> ut F <u>orm</u> at                                           | Aņ <u>alv</u> ze    | X 🖷 🗆 🕥 a                       |  |  |  |
|                       | Columna 🜔 Gauge Positivo               | P M B+ Top10                     | A R<br>Etiqueta Flotante                     | A la izquierda 🗍 En la parte s                                                                                                    | Iperior He Horizontalmente                                                  | Negro Verde Naranja | Proteger                        |  |  |  |
|                       | Linea 🚺 Gauge Negativo                 | -a Bottom10                      | Captura                                      | 🛎 Verticalmente 👊 Horizontalm                                                                                                    | nte 🐇 Verticalmente                                                         | Azul Lila           | & Desproteger                   |  |  |  |
| Nuevo                 | 👏 Circular                             | 🔲 Tabla dinamica                 | 즼 A la derecha 🔐 En la parte inferior 📃 Rojo |                                                                                                    | Rojo 📃 Agua                                                                 | Mostrar Metricas    |                                 |  |  |  |
| Segmentacion de Datos | Graficos                               | Tablas                           | Elementos                                    | Alinear                                                                                                    | Distribuir                                                                  | Estilos             | Dashboard                       |  |  |  |
| Mi_Chart 10           | ▼ (                                    |                                  |                                              |                                                                                                    |                                                                             |                     | ~                               |  |  |  |
|                       |                                        |                                  |                                              |                                                                                                    |                                                                             |                     | PivotTable Field List * X       |  |  |  |
|                       |                                        | D                                | ashboard Ve                                  | ntas                                                                                                    |                                                                             |                     | Choose fields to add to report: |  |  |  |
|                       |                                        |                                  |                                              |                                                                                                    |                                                                             | Análisis >>         |                                 |  |  |  |
| Año                   | <i>K</i>                               |                                  |                                              |                                                                                                    |                                                                             |                     | □ Mes                           |  |  |  |
| 2009 2010             | 2011                                   |                                  | lotal                                        | 1000                                                                                                    |                                                                             |                     | Pais                            |  |  |  |
| Mae                   |                                        |                                  |                                              | Total                                                                                                    |                                                                             |                     | Representante                   |  |  |  |
| mes                   | 51                                     |                                  | (                                            | IUtai                                                                                                    |                                                                             |                     | □ NombreCategoria               |  |  |  |
| 1 2                   |                                        |                                  | 160000                                       |                                                                                                    |                                                                             |                     | ▼ NombreProducto                |  |  |  |
| 3 4                   |                                        | Reposteria                       | 120000                                       |                                                                                                    |                                                                             |                     | Ventas                          |  |  |  |
| 7 0                   |                                        | 29%                              | 80000                                        |                                                                                                    |                                                                             |                     | Unidades                        |  |  |  |
| 9 10                  |                                        |                                  | 60000                                        |                                                                                                    |                                                                             |                     |                                 |  |  |  |
| 11 12                 |                                        | Lácteos                          | 20000                                        | tal. ta. tal.                                                                                                    | tu an at at                                                                 |                     |                                 |  |  |  |
|                       |                                        | 4% Condime                       |                                              |                                                                                                    | a de de liz                                                                 |                     |                                 |  |  |  |
| Pais                  | W.                                     | 19%                              | neg<br>erve                                  | the<br>plan<br>plan<br>plan<br>plan<br>plan<br>plan<br>plan<br>plan                                                                                                    | stre<br>Inder<br>Rega<br>Rega<br>Rega<br>Rega<br>Ven<br>Ven<br>Ven<br>Sazúo |                     | Report Filter     Legend Fields |  |  |  |
| Alemania Argen        | ntina 🔺                                |                                  | úcar<br>ollos                                | vera<br>Sas<br>Sas<br>Sas<br>ste S<br>ste S<br>tas<br>late<br>late<br>s caj                                                                                                    | Mar<br>Mar<br>e pit<br>salsa<br>salsa<br>salsa                              |                     |                                 |  |  |  |
| Austria Bélgio        | ca                                     |                                  | 8 ¥2                                         | Cer<br>ve za<br>ocols<br>ocols<br>oc | I arts                                                                      |                     |                                 |  |  |  |
| Brasil Canac          | dá 🔜 💻                                 |                                  |                                              | 9 0 6 8 × 1                                                                                                    | vin sa Qu                                                                   |                     |                                 |  |  |  |
| Dinamarca Españ       | ña                                     |                                  |                                              | 3000                                                                                                    |                                                                             | ;                   | Avis Fields (Ca   Xalues        |  |  |  |
| Estados Finlan        | ndia                                   |                                  |                                              |                                                                                                    |                                                                             |                     | NombreProduce T Sum of Ventas   |  |  |  |
| Francia Irlanda       | la 🗾                                   |                                  |                                              |                                                                                                    |                                                                             |                     |                                 |  |  |  |
| Representante         |                                        |                                  |                                              |                                                                                                    |                                                                             |                     |                                 |  |  |  |
| Andrew Ann            | ne                                     |                                  |                                              |                                                                                                    |                                                                             |                     | Defer Layout Update     Update  |  |  |  |
| H 4 + H TD Datos      | Dashboard Ayuda y Version              | / Analisis / TD8 /               | тр9 / 💱 /                                    |                                                                                                    |                                                                             | )                   |                                 |  |  |  |
| Ready 🔛               |                                        |                                  |                                              |                                                                                                    |                                                                             |                     |                                 |  |  |  |

Posteriormente configuraremos un orden descendente en las Filas basadas en la suma de Ventas representada por cada país, para lo cual iremos a la hoja "TD9" ya que es ahí donde el asistente creo la estructura de tabla dinámica a la cual está vinculado nuestro objeto gráfico.

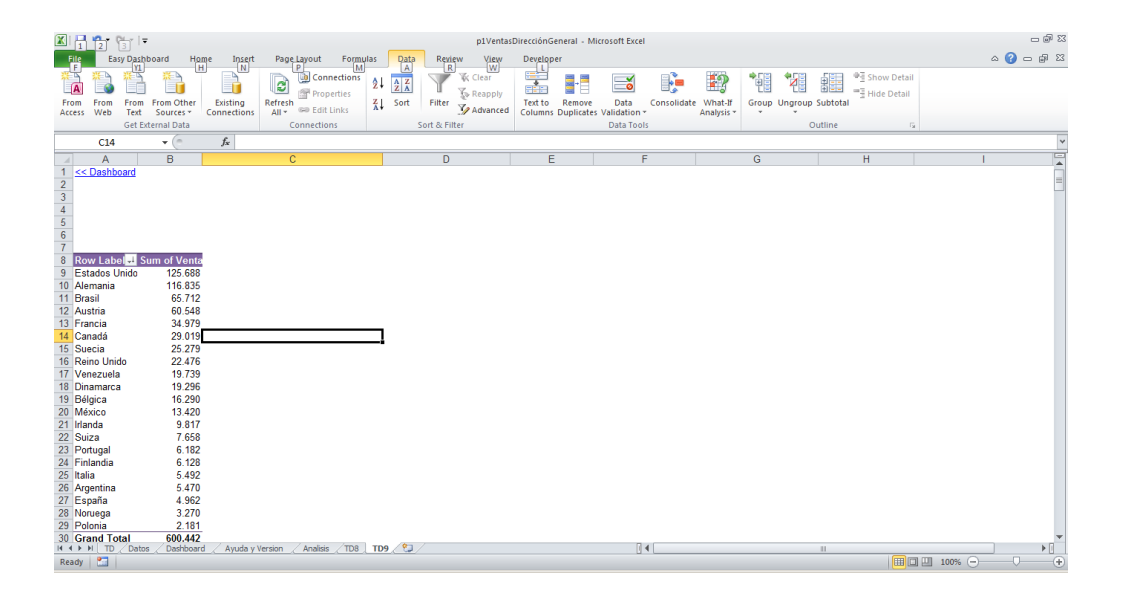

8. DCR Formación - EasyDashboard 2010-25 -

En la cabecera de nuestro campo "País", demos clic en el botón de "Ordenar" y seleccionamos "Más Opciones de Ordenación"

| 2↓ | Sort A to Z                                                                                                    |
|----|----------------------------------------------------------------------------------------------------|
| Z↓ | Sort Z to A                                                                                                    |
|    | More Sort Options                                                                                                    |
| ĸ  | <u>C</u> lear Filter From "Pais"                                                                                                    |
|    | Label Filters >                                                                                                    |
|    | <u>V</u> alue Filters →                                                                                                    |
|    | Search 🔎                                                                                                    |
|    | Celect AI)     Celect AI)     Aemaria     Acontina     Acontina     Acontina     Acontina     Acontina     Celegica     Consol     Consol |
|    | OK Cancel                                                                                                    |
| 0  | .:<br>.:                                                                                                    |

Seleccionamos la Opción "Descendente (Z a A) por:", seleccionamos "Suma de Ventas" y clic en Aceptar.

| Ordenar (Pais) 🔹 💽 🔀                                                                                                    |
|----------------------------------------------------------------------------------------------------|
| Opciones de ordenación Opciones de ordenación Manualmente (puede arrastrar elementos para reorganizarlos) Ascendente (A a Z) por: Pais Opciones de ordenación Pais Opciones de ordenación Opciones de ordenación Opciones de ordenaci |
| Suma de Ventas 🗸 🗸                                                                                                    |
| Resumen<br>Ordenar Pais por Suma de Ventas en sentido descendente                                                                                                    |
| Más opciones Aceptar Cancelar                                                                                                    |

Una vez configurado el orden de nuestro gráfico, Cambiaremos los títulos que aparecen por defecto y distribuiremos la posición de los objetos creados hasta ahora en nuestro Dashboard.

| X   J + (2 + ) ∓                                                                                                    | - Frank                                                             | 2.4. 2.4                                        | p1VentasDirecciónGeneral - Microsoft Ex                                                                                                    | el                                                  |                                                          |                                             |
|----------------------------------------------------------------------------------------------------|---------------------------------------------------------------------|-------------------------------------------------|----------------------------------------------------------------------------------------------------|-----------------------------------------------------|----------------------------------------------------------|---------------------------------------------|
| Let Esty Usinosia nome insert Page     Columna O Gauge Positivo     Muevo     Muevo     Circular     Segmentacion de Datos     Graficos | Bottom10<br>[문 Top10<br>- 쉐 Bottom10<br>[] Tabla dinamica<br>Tablas | All Etiqueta Flotante                           | View Developer<br>IP A la izquierda III En la parte superior<br>♣ Verticalmente III Horizontalmente<br>III A la derecha III En la parte inferior<br>Alinear | 명역 Horizontalmente<br>출 Verticalmente<br>Distribuir | Negro Verde Naranja<br>Azul Lila<br>Rojo Agua<br>Estilos | Proteger     Ocultar Metricas     Dashboard |
| 128 • Jx                                                                                                    | Dashboard V                                                         | entas                                           | Análisis >>                                                                                                    |                                                     |                                                          |                                             |
| Alio<br>200 201 Calego                                                                                                    | fas<br>Pebloas<br>Astu                                              | East<br>And And And And And And And And And And | Países                                                                                                    |                                                     |                                                          |                                             |
| Ready                                                                                                    | / Analisis / TD8 / 1                                                | rd9 / 💱 /                                       |                                                                                                    | ] 4 [                                               | III                                                      |                                             |
|                                                                                                    |                                                                     |                                                 |                                                                                                    |                                                     |                                                          |                                             |

8. DCR Formación - EasyDashboard 2010- 26 -

#### Creación de listado Top 10

El siguiente paso será crear listas con los Clientes más y menos relevantes en función a las Ventas, para lo cual daremos clic en el botón Top 10 del apartado de Tablas.

| <b>] ⊮7 =</b> (° - ∣∓ | 🔊 🕆 🖓 👻 I 🗢 pDashboardVentas - Microsoft Excel |          |              |            |                  |              |                                   |            |                    |              |  |
|-----------------------|------------------------------------------------|----------|--------------|------------|------------------|--------------|-----------------------------------|------------|--------------------|--------------|--|
| Easy Dashb            | oard                                           | Home     | Insert       | Page Layou | t Formula        | as Data      | Review                            | View       | Developer          |              |  |
| ×                     | 늘 Co                                           | olumna 🜔 | Gauge Positi | vo IB-T    | p10              | All Etiqueta | Flotante                          | 🛱 A la izg | uierda 項 En la par | rte superior |  |
|                       | Linea 🚺 Gauge Negativo                         |          | tivo -윣iB    | ottom10    | 🔟 Captura        |              | 🐣 Verticalmente 📲 Horizontalmente |            |                    |              |  |
| NUEVO                 | 色 Circular                                     |          |              | Ti Ti      | bla dinamica     |              |                                   |            | echa 🛄 En la par   | rte inferior |  |
| ntacion de Datos      | de Datos Graficos                              |          |              |            | Jablas Elementos |              |                                   | Alinear    |                    |              |  |

Seleccionamos en Dimensión, el campo "Cliente", en el campo Métrica, "Ventas" y Aceptamos.

| Mejores N elementos |                  |  |  |  |  |  |  |  |  |
|---------------------|------------------|--|--|--|--|--|--|--|--|
| Dimensión:          | Cliente          |  |  |  |  |  |  |  |  |
| Métrica:            | Ventas 💌         |  |  |  |  |  |  |  |  |
| Mejores N           | 10               |  |  |  |  |  |  |  |  |
|                     | Aceptar Cancelar |  |  |  |  |  |  |  |  |

Veremos que una lista ha sido creada con los clientes con mayor Volumen Económico en el campo Suma de Ventas.

| Image: Segmentation de Datos     Fore     Image: Segmentation de Datos     Fore                                                | Page Layout Formulas Data Revi<br>Nova 18 Top10 A<br>18 Estom10 A<br>18 Estom10 A<br>18 Data A Revi<br>Al Bottom10 A<br>18 Data Revi<br>Al Bottom10 A<br>18 Data Revi<br>18 Data Revi<br>18 Data | p1VentasDirecciónGeneral - Microsoft Eb<br>ew View Developer<br>e 문 시 la izquierda 피 En la parte superior<br>축 Verticalmente ④ Horizontalmente<br>웹 A la derecha 렌 En la parte inferior<br>Alinear                                                                                                    | cel<br>면역 Horizontalmente 출<br>Verticalmente [<br>Distribuir | Negro Verde Naranja<br>Azul Ula<br>Rojo Agua<br>Estilos | Poteger     Mostrar Metricas     Desproteger     Dashboard |
|----------------------------------------------------------------------------------------------------|----------------------------------------------------------------------------------------------------|----------------------------------------------------------------------------------------------------|--------------------------------------------------------------|---------------------------------------------------------|------------------------------------------------------------|
| Año<br>2010 2010 2010<br>Mes<br>2 2<br>2 4<br>2 6<br>2 6<br>2 7<br>2 6<br>2 7<br>2 7<br>2 7<br>2 7<br>2 7<br>2 7<br>2 7<br>2 7 | Dashboard Ventas<br>gorias                                                                                                    | Conservations<br>Parageners<br>Conservations<br>Conservations<br>Conservat |                                                              | 11                                                      |                                                            |

#### Creación de listado Buttom 10

A continuación haremos lo mismo pero con el botón "Buttom10"

| <b>∃ ≌) • (</b> ≌ •  ∓ | a 🔊 🔹 🖓 🕶 🖓 🚽 🖂 pDashboardVentas - Microsoft Excel |       |               |          |            |        |            |          |        |           |                 |                  |
|------------------------|----------------------------------------------------|-------|---------------|----------|------------|--------|------------|----------|--------|-----------|-----------------|------------------|
| Easy Dashb             | oard                                               | Home  | Insert        | Page Lay | out Fo     | rmulas | Data       | Review   | View   | Dev       | eloper          |                  |
| ×.                     | 늘 Colun                                            | ina 🜔 | Gauge Positiv | 0  B-    | Top10      |        | A Etiqueta | Flotante | 🛱 A la | izquierda | igt En l        | a parte superior |
|                        | M Linea                                            | 0     | Gauge Negati  | vo 🔒     | Bottom10   |        | Captura    |          | 🖧 Vert | calmente  | •⊪ Hor          | izontalmente     |
| Nuevo                  | 👏 Circul                                           | ar    |               |          | Tabla dina | mica   |            |          | 🗒 A la | derecha   | <u>184</u> En I | a parte inferior |
| ntacion de Datos       |                                                    | Grafi | cos           |          | Tablas     |        | Elemen     | itos     |        |           | Alinear         |                  |

Seleccionaremos en Dimensión, el campo "Cliente", en Métrica, el campo "Ventas" y damos clic en Aceptar.

| Peores N element | Peores N elementos |          |  |  |  |  |  |  |  |  |  |
|------------------|--------------------|----------|--|--|--|--|--|--|--|--|--|
| Dimensión:       | Cliente            | •        |  |  |  |  |  |  |  |  |  |
| Métrica:         | Ventas             | •        |  |  |  |  |  |  |  |  |  |
| Peores N         | 10                 |          |  |  |  |  |  |  |  |  |  |
|                  | Aceptar            | Cancelar |  |  |  |  |  |  |  |  |  |

A continuación, reorganizaremos los objetos creados en nuestro Dashboard para tener una pantalla similar como se muestra enseguida.

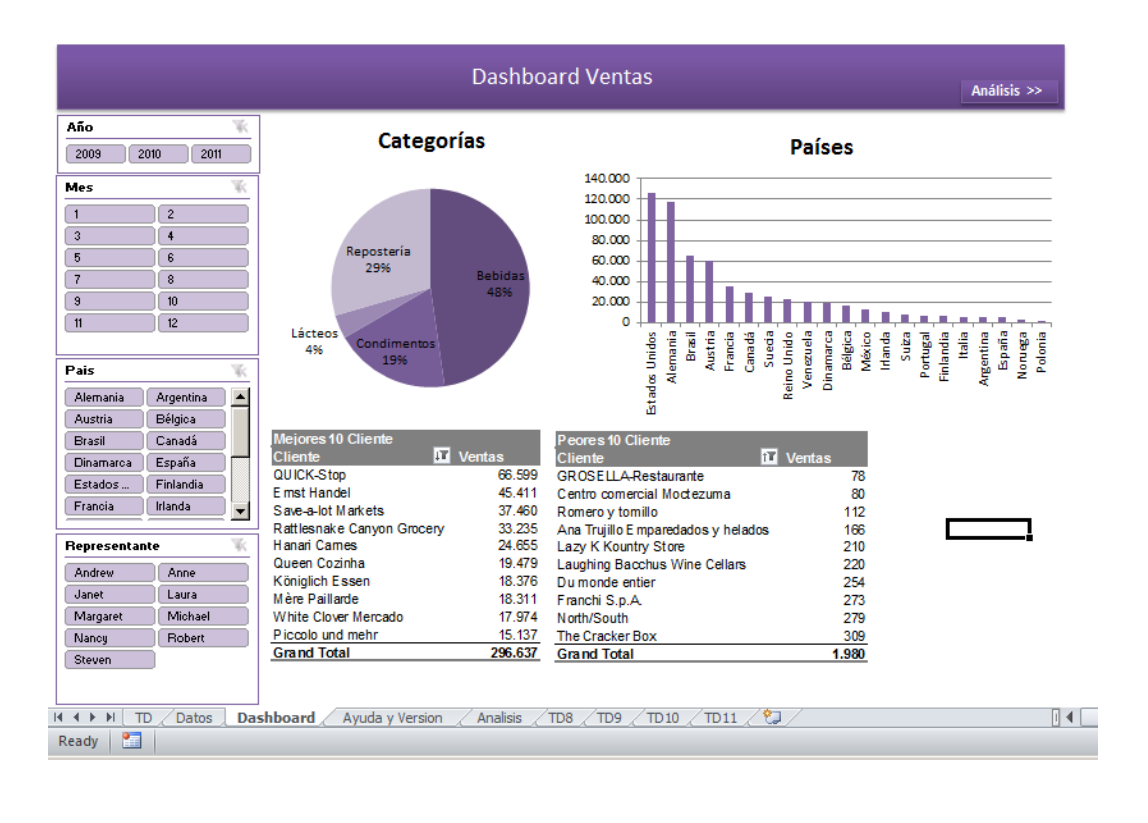

8. DCR Formación - EasyDashboard 2010-28 -

#### Creación de Tablas Dinámicas

A continuación crearemos una Tabla Dinámica que nos servirá como tabla resumen para conocer las Ventas totales por años.

Demos clic en Tabla dinámica en el apartado de tablas:

| 🗶   🛃 🍠 🔹 (🖃 -   🖛    |          |       |              |      |             |          |            |          | p1Ventas[   | Direcció | ónGeneral - Microsoft Ex | cel      |
|-----------------------|----------|-------|--------------|------|-------------|----------|------------|----------|-------------|----------|--------------------------|----------|
| File Easy Dasht       | oard     | Home  | Insert       | Page | Layout      | Formula  | s Data     | Review   | View        | Deve     | loper                    |          |
| <b>×</b>              | 늘 Colun  | nna 🜔 | Gauge Positi | vo   | B- Top10    |          | A Etiqueta | Flotante | 📮 A la izqu | uierda   | I En la parte superior   | He Horiz |
|                       | 🕍 Linea  | 0     | Gauge Nega   | tivo | -ଶ୍ରୀ Botto | m10      | 🧾 Captura  |          | 🚔 Verticali | mente    | Horizontalmente          | 불 Vertic |
| NUEVO                 | 👏 Circul | ar    |              |      | 📑 Tabla     | dinamica |            |          | 🗐 A la der  | echa     | 🕮 En la parte inferior   |          |
| Segmentacion de Datos |          | Graf  | icos         |      | Tab         | las      | Elemen     | tos      |             | A        | Alinear                  | Dist     |

Aparecerá una venta preguntándonos el nombre que recibirá la tabla, en este ejemplo lo llamaremos "Crecimiento en Ventas" que también será el nombre de la hoja que contenderá la configuración de nuestra tabla dinámica.

| Nueva tabla dinámica   | •       |          | × |
|------------------------|---------|----------|---|
| Nombre tabla dinámica: |         |          |   |
| Crecimiento en Venta   | s       |          |   |
|                        |         |          |   |
|                        | Aceptar | Cancelar |   |

Finalmente coloquemos el campo "Año" como fila y el campo "Ventas" en el cuadro de valores.

Veremos que tendremos el listado de Ventas por Años.

Esta tabla dinámica nos ayudara a obtener el valor de la métrica "Crecimiento de Ventas" mostrada en la siguiente sección llamada "Creación de Métricas".

| 🗶 🔚 🤊 • (° • )                                                                                                    | -                                                                   | p1                  | /entasDirecciónGener      | al - Microsoft Excel |                  | PivotTable               | Tools              |                      |          |                                                                                                    |          |
|----------------------------------------------------------------------------------------------------|---------------------------------------------------------------------|---------------------|---------------------------|----------------------|------------------|--------------------------|--------------------|----------------------|----------|----------------------------------------------------------------------------------------------------|----------|
| File Easy Das                                                                                                    | hboard Ho                                                           | me Insert Pag       | e Layout Formula          | s Data Review        | View Dev         | eloper Options           | Design             |                      |          | ۵ 🕜                                                                                                    | - 🖻 🛛    |
| <b>×</b>                                                                                                    | 늘 Columna                                                           | 🜔 Gauge Positivo    | B- Top10                  | AE Etiqueta Flotante | 🛱 A la izquierda | गान En la parte superior | He Horizontalmente | 📕 Negro 📗 Verde 📃 Na | aranja 🔒 | Proteger 🛛 🗠 Ocultar Metr                                                                                                    | cas      |
|                                                                                                    | M Linea                                                             | 🜔 Gauge Negativo    | -욟i Bottom10              | Captura              | 🚓 Verticalmente  | Horizontalmente          | 불 Verticalmente    | Azul 📃 Lila          | 2        | Desproteger                                                                                                    |          |
| Nuevo                                                                                                    | 🍋 Circular                                                          |                     | 🔳 Tabla dinamica          |                      | 🗒 A la derecha   | 114 En la parte inferior |                    | 📕 Rojo 📃 Agua        | ۲        | Mostrar Metricas                                                                                                    |          |
| Segmentacion de Dato                                                                                                    | s                                                                   | Graficos            | Tablas                    | Elementos            |                  | Alinear                  | Distribuir         | Estilos              |          | Dashboard                                                                                                    |          |
| A9                                                                                                    | <b>-</b> (0                                                         | <i>f</i> × 2009     |                           |                      |                  |                          |                    |                      |          |                                                                                                    | ~        |
| A                                                                                                    | В                                                                   |                     | С                         | D                    |                  | E                        | F                  | G                    | Н 🚆      | PivotTable Field List                                                                                                    | * X      |
| 1 << Dashbaard<br>2 3<br>4 5<br>6 7<br>9 2009<br>10 2010<br>11 2011<br>12 2011<br>13<br>14<br>15<br>16<br>16<br>16<br>16<br>16<br>16<br>16<br>16<br>16<br>16 | Sum of Venta<br>87.122,70<br>254.611,14<br>248.707,76<br>600.441,60 |                     |                           |                      |                  |                          |                    |                      |          | Choose fields to add to report:  Aito Pres Pres Choose fields to add to report: Presentante ChonterCategoria ChonterCategoria | n Labels |
| 24                                                                                                    |                                                                     |                     |                           |                      |                  |                          |                    |                      |          | Row Labels <b>Σ</b> Value                                                                                                    | 5        |
| 25<br>26<br>27<br>28<br>29                                                                                                    |                                                                     |                     |                           |                      |                  |                          |                    |                      |          | Año                                                                                                    | entas 🔻  |
| 30                                                                                                    | /= 11                                                               |                     | / /m /                    |                      |                  |                          |                    |                      | -        | Defer Layout Update                                                                                                    | Update   |
| Ready Seady                                                                                                    | os / Dashboard                                                      | d 🖉 Ayuda y Version | <u>/ Analisis / TD8 /</u> | TD10 / TD11 /        | Crecimiento en V | rentas 🥂 🔃 🖣             | III                |                      | •        | III I 100% — 🗸                                                                                                    | ÷        |
|                                                                                                    |                                                                     |                     |                           |                      |                  |                          |                    |                      |          |                                                                                                    |          |

#### Creación de Métricas

En los campos de la ingeniería una métrica es la representación numérica o conjunto de datos destinados a conocer o estimar el tamaño u otra característica de algún elemento, suceso o evento, generalmente se utilizan para realizar comparativas como crecimientos o decrementos.

En los Dashboards generados con la tecnología de Apesoft, se resumen como cálculos definitivos compuestos por un valor estático o valores dinámicos compuesto con una o más formulas.

Vamos a crear una métrica, demos clic en "Mostrar Métricas" de la sección Dashboard de la barra de herramientas EasyDashboard,.

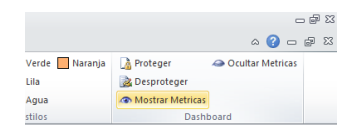

En la parte derecha de la pantalla aparecerá un ventana Llamada "Panel Métricas" con tres columnas.

- Titulo Métricas: Este campo debe de ser rellenado con el nombre de la Métrica por la cual será reconocida y se recomienda utilizar un texto auto-explicativo.
- Valor: Esta Celda debe de contener la formula o valor a utilizar por esta u otras métricas en los elementos Gráficos en nuestro Dashboard.
- Comentarios: Este campo es meramente descriptivo para documentar la métrica.

| 305                                                                                                    | a 🔊 - (*                                                                                                    | -   <del>-</del>                                                                                                    |              |                                                                                                    |                                                   |                                                                                                    |                                                                                                    | p1                                                                                                    | VentasDirección                                                                                                    | Seneral - Micros                                                                                                    | oft Excel                                                                                                    |                                   |                    |        |          |        |                                      |                        |                  | <u>a</u> - | - 🗇 🛙 |
|----------------------------------------------------------------------------------------------------|----------------------------------------------------------------------------------------------------|----------------------------------------------------------------------------------------------------|--------------|----------------------------------------------------------------------------------------------------|---------------------------------------------------|----------------------------------------------------------------------------------------------------|----------------------------------------------------------------------------------------------------|----------------------------------------------------------------------------------------------------|----------------------------------------------------------------------------------------------------|----------------------------------------------------------------------------------------------------|----------------------------------------------------------------------------------------------------|-----------------------------------|--------------------|--------|----------|--------|--------------------------------------|------------------------|------------------|------------|-------|
| File                                                                                                    | Easy                                                                                                    | Dashboard                                                                                                    | H            | ome Insert                                                                                                    | Page Layou                                        | t Form                                                                                                    | ulas Data                                                                                                    | Review                                                                                                    | View Develo                                                                                                    | per                                                                                                    |                                                                                                    |                                   |                    |        |          |        |                                      |                        |                  | ے 😮 ۵      | e 23  |
| Past                                                                                                    | Cut<br>Copy<br>Forma<br>Clipboard                                                                                                    | at Painter                                                                                                    | Arial<br>B I | + 10<br><u>U</u> +                                                                                                    | • A A<br>• <u>A</u> •                             | = =<br>= =                                                                                                    | ■ 🌮<br>■ 🗊 🗊                                                                                                    | Wrap Text<br>Merge & Ce<br>ent                                                                                                    | General<br>nter + 🥶 + 4                                                                                                    | √ •   508 ⇒05<br>umber ⊡                                                                                                    | Condition:<br>Formatting                                                                                                    | al Format<br>• as Table<br>Styles | Cell<br>• Styles • | Insert | Delete f | Format | ∑ AutoSum<br>Fill ▼<br>Clear ▼<br>Ec | Sort & F<br>Filter * S | ind &<br>elect * |            |       |
|                                                                                                    | AI                                                                                                    | B                                                                                                    | 6            | Jx                                                                                                    | F                                                 | F                                                                                                    | G                                                                                                    | H I                                                                                                    | 1                                                                                                    | ĸ                                                                                                    | I N                                                                                                    |                                   | N                  | 0      | D        |        | AB                                   | Δ                      | C                | AD         |       |
| 1<br>2<br>3<br>4<br>5                                                                                                    |                                                                                                    | 5                                                                                                    |              |                                                                                                    |                                                   | Dashbo                                                                                                    | ard Venta                                                                                                    | s                                                                                                    |                                                                                                    | A                                                                                                    | nálisis >>                                                                                                    |                                   |                    |        |          | PA     | INEL MÉTRICAS<br>Título Mét          | rica Va                | lor Ci           | omentarios |       |
| 6 7                                                                                                    | Año<br>2009 2                                                                                                    | 2010 20                                                                                                    | 11           |                                                                                                    | Categoría                                         | s                                                                                                    |                                                                                                    |                                                                                                    | Países                                                                                                    |                                                                                                    |                                                                                                    |                                   |                    |        |          |        |                                      |                        |                  |            |       |
| 9<br>10<br>11<br>12<br>13<br>14<br>15<br>16<br>17<br>16<br>17<br>16<br>17<br>18<br>19<br>20<br>21<br>22<br>23<br>24<br>25<br>26<br>27<br>28<br>30<br>31<br>32<br>33<br>34<br>35<br>36 | Mes 1 1 3 5 7 9 1 1 Pais Atemania Austria Dinamarca Estados Francia Estados Andrew Janet Margaret Nargaret Hargaret Harg | 2<br>4<br>6<br>8<br>10<br>12<br>Argentina<br>Bélgica<br>Canadá<br>España<br>Finlandia<br>Irlandia<br>Irlandia<br>Irlandia<br>Michael<br>Michael |              | Licreos 29<br>Licreos 29<br>Alicreos 10 Cient<br>Ciento<br>OUCK-Stop<br>Errait Handel<br>Sae-8-40 Markets<br>Sae-8-40 Markets<br>Argingion Essan<br>Mare Pallande<br>White Cover Mere<br>Piccola und mehr<br>Piccola und mehr<br>Piccola und mehr<br>Piccola und mehr<br>Piccola und mehr<br>Argingion Essan<br>Mare Pallande<br>Mare Pallande<br>Mare P | dimentos<br>19%<br>In Cr Vo<br>son Grocery<br>ado | Bebidas<br>48%<br>48%<br>66.599<br>45.411<br>37.460<br>33.225<br>19.479<br>18.376<br>18.311<br>17.974<br>15.137<br>296.637<br>8is ∠TD8 | Pecces 10 Circle<br>20.000 -<br>50.000 -<br>50.000 -<br>50.000 -<br>40.000 -<br>20.000 -<br>20.000 -<br>0 -<br>20.000 -<br>20.000 -<br>0 -<br>20.000 -<br>20.000 - | stepson of the second second s | 17         Ventas           18         166           201         294           18         166           201         203           201         203           203         203           203         203           203         203           203         203           203         203           203         203           203         203           204         203           204         203           205         203           204         203           205         204           204         205           205         204           204         205           205         204           204         205           205         204           205         205           205         205           205         205           205         205           205         205           205         205           205         205           205         205           205         205           205 | a peruny<br>a construint<br>a construint<br>a constru | tion and the second second se | 88                                |                    |        |          | F 4    |                                      |                        |                  | 10.        | *     |
| Read                                                                                                    |                                                                                                    | Datos                                                                                                    | /dsriD0a     | iru 🔬 Ayuda y Ve                                                                                                    | ersion / Anal                                     | ISIS Z TD8                                                                                                    |                                                                                                    |                                                                                                    | ecimiento en venta                                                                                                    | s Accell                                                                                                    |                                                                                                    |                                   |                    |        |          | P 4    | m                                    |                        |                  |            |       |

8. DCR Formación - EasyDashboard 2010- 30 -

Creemos nuestra primera métrica, en el campo "Titulo Métrica", introducir "Ventas 2011" y en el campo "Valor" introducir "=" para iniciar la fórmula de nuestra métrica.

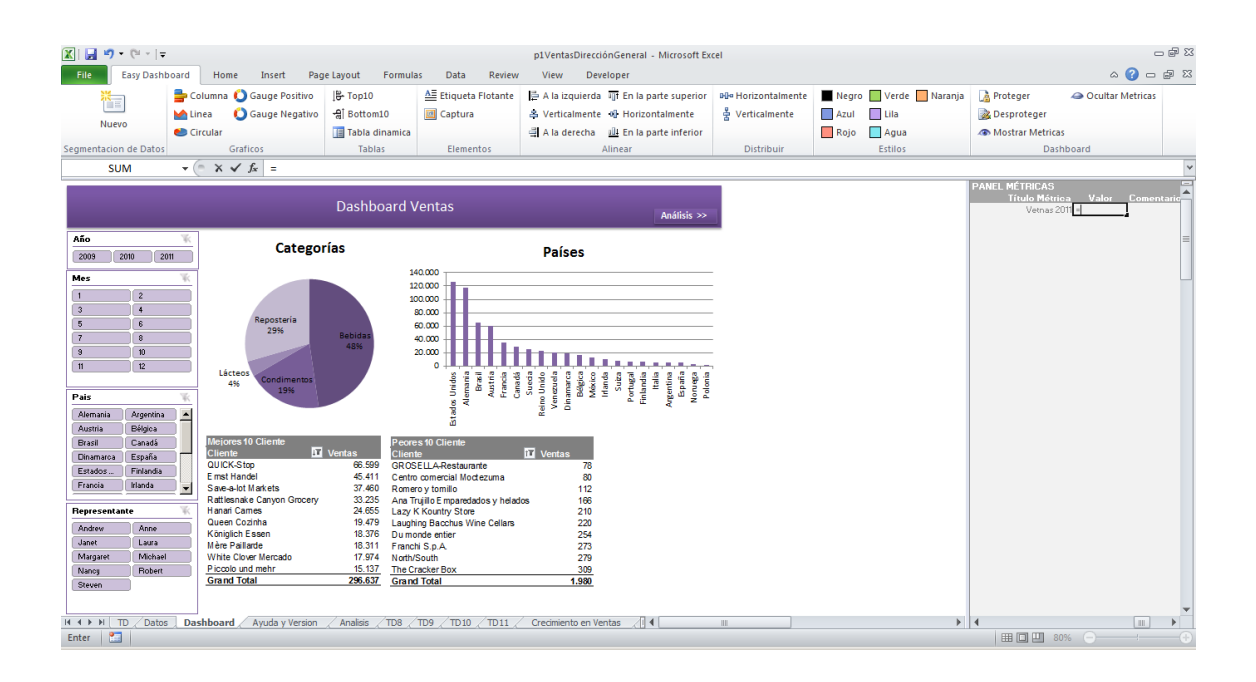

A continuación vallamos a la hoja "Crecimiento en Ventas" y seleccionemos la celda "B11" que contiene la suma de las Ventas en 2011 y posteriormente demos clic en "Intro", de esta forma tendremos formulada nuestra métrica "Ventas 2011".

| 🕅 🗐 🖬 • (° • ) =      |                                                                     |                         |                     |                    | n1VentasDirecci    | ónGeneral - Mirrosoft Ex         | rel             |                 |                   | - # X                     |
|-----------------------|---------------------------------------------------------------------|-------------------------|---------------------|--------------------|--------------------|----------------------------------|-----------------|-----------------|-------------------|---------------------------|
| File Easy Dash        | board Ho                                                            | me Insert               | Page Layout Formula | s Data Review      | v View Dev         | eloper                           |                 |                 |                   | a 😨 🗆 😵                   |
| ×                     | Columna 🚽                                                           | a 🜔 Gauge Positiv       | o  # Top10          | Etiqueta Flotante  | 🛱 A la izquierda   | In la parte superior             | Horizontalmente | 📕 Negro 📕 Verde | 🔲 Naranja 🛛 🔒 Pro | oteger 🖉 Ocultar Metricas |
| Nuevo                 | M Linea                                                             | 🜔 Gauge Negat           | vo 쉶 Bottom10       | Captura            | A Verticalmente    | Horizontalmente                  | 출 Verticalmente | Azul Lila       | 🚵 De              | sproteger                 |
|                       | e Circular                                                          |                         | Tabla dinamica      |                    | 🗐 A la derecha     | <u>illi</u> En la parte inferior |                 | Rojo 📘 Agua     | A Mo              | ostrar Metricas           |
| Segmentacion de Datos |                                                                     | Graficos                | Tablas              | Elementos          |                    | Alinear                          | Distribuir      | Estilos         |                   | Dashboard                 |
| SUM                   | - <b>-</b> (⊜ ×                                                     | ✓ f <sub>x</sub> =GETPI | /OTDATA("Ventas";'C | recimiento en Vent | as'!\$A\$8;"Año";2 | :011)                            |                 |                 |                   | ×                         |
| A                     | В                                                                   |                         | С                   | D                  |                    | E                                | F               | G               | H                 | I                         |
| 1 <                   | um of Venta<br>87.122.70<br>2264.511.14<br>248.707.76<br>600.441,60 |                         |                     |                    |                    |                                  |                 |                 |                   | =                         |
| Point S               | Dashbodru (                                                         | Ayoud y version         |                     |                    | connenco en vent   | as/                              |                 |                 |                   |                           |
|                       |                                                                     |                         |                     |                    |                    |                                  |                 |                 |                   |                           |

Nuestra segunda Métrica la llamaremos "Ventas 2010" y repetiremos el proceso de formulación, yendo a la hoja "Crecimiento en Ventas" y seleccionando la celda "B10 con el valor de las Ventas del 2010.

| X                                                                                                    |                                                       |                   |                                                       | p1VentasDirecci                                                            | ónGeneral - Microsoft Exe                                                               | cel             |       |               |                                                           |                                                            | - 🗗 🛙  |
|----------------------------------------------------------------------------------------------------|-------------------------------------------------------|-------------------|-------------------------------------------------------|----------------------------------------------------------------------------|-----------------------------------------------------------------------------------------|-----------------|-------|---------------|-----------------------------------------------------------|------------------------------------------------------------|--------|
| File Easy Dashboard                                                                                                    | Home Insert Page                                      | e Layout 🛛 Form   | ulas Data Review                                      | View Dev                                                                   | eloper                                                                                  |                 |       |               |                                                           | 🗆 🕥 ۵                                                      | e X    |
| Ж— 🚍 (                                                                                                    | Columna 🜔 Gauge Positivo                              | B-Top10           | A≡ Etiqueta Flotante                                  | 🚊 A la izquierda                                                           | In la parte superior                                                                    | Horizontalmente | Negro | Verde Naranja | A Proteger                                                | Ocultar Metricas                                           |        |
|                                                                                                    |                                                       | A Bottom10        | Cantura                                               | A Verticalmente                                                            | el Horizontalmente                                                                      | A Verticalmente | Azul  |               | Desproteger                                               |                                                            |        |
| Nuevo                                                                                                    |                                                       | al potronito      | Captura                                               | a verticumente                                                             | ag monzontannente                                                                       | Trefferinerite  |       |               | and besproteger                                           |                                                            |        |
| •                                                                                                    | Circular                                              | 🔠 Tabla dinamic   | a                                                     | 🗐 A la derecha                                                             | <u>JUI</u> En la parte inferior                                                         |                 | Rojo  | Agua          | Mostrar Metricas                                          |                                                            |        |
| Segmentacion de Datos                                                                                                    | Graficos                                              | Tablas            | Elementos                                             |                                                                            | Alinear                                                                                 | Distribuir      |       | Estilos       | Dash                                                      | board                                                      |        |
| SUM 👻                                                                                                    | (= × ✓ f <sub>×</sub> =                               |                   |                                                       |                                                                            |                                                                                         |                 |       |               |                                                           |                                                            | *      |
|                                                                                                    |                                                       | Dashboard         | l Ventas                                              |                                                                            | Análisis >>                                                                             |                 |       |               | PANEL MÉTRICAS<br>Título Métric<br>Vetnas 20<br>Ventas 20 | a Valor Comen<br>11 <u>248.707,76</u><br>10 <mark>=</mark> | ntario |
| Año 隊                                                                                                    | Categor                                               | ías               |                                                       | Países                                                                     |                                                                                         |                 |       |               |                                                           |                                                            | =      |
| Mes 🕷                                                                                                    |                                                       |                   | 140.000                                               |                                                                            |                                                                                         |                 |       |               |                                                           |                                                            |        |
| 1         2           3         4           5         6           7         6           9         10           11         12           Pais         Augnois           Augnois         Asgetcha | Reposteria<br>29%<br>Lácteos<br>4% Condimentos<br>19% | Bebidas<br>48%    | Date: 1 - 2 - 2 - 2 - 2 - 2 - 2 - 2 - 2 - 2 -         | Succas<br>Succas<br>Reino Unido<br>Venezuela<br>Bégica<br>Bégica<br>Másico | Iriando<br>Surado<br>Portugal<br>Frahardia<br>Argentina<br>España<br>Norunga<br>Pedonia |                 |       |               |                                                           |                                                            |        |
| Brasil Canadá                                                                                                    | Mejores 10 Cliente                                    | Peo               | ores 10 Cliente                                       | 27 Mantan                                                                  |                                                                                         |                 |       |               |                                                           |                                                            |        |
| Dinamarca España                                                                                                    | QUICK-Stop                                            | 66.599 GR         | OSELLA-Restaurante                                    | Ventas<br>78                                                               |                                                                                         |                 |       |               |                                                           |                                                            |        |
| Estados Finlandia                                                                                                    | E mst Handel                                          | 45.411 Cen        | ntro comercial Moctezuma                              | 80                                                                         |                                                                                         |                 |       |               |                                                           |                                                            |        |
| Francia Irlanda                                                                                                    | Save-a-lot Markets                                    | 37.460 Ron        | mero y tomillo                                        | 112                                                                        |                                                                                         |                 |       |               |                                                           |                                                            |        |
| Bepreseptante                                                                                                    | Hanari Cames                                          | 24.655 Laz        | a Trujilo E mparedados y nelado<br>ov K Kountry Store | s 100<br>210                                                               |                                                                                         |                 |       |               |                                                           |                                                            |        |
| Artic                                                                                                    | Queen Cozinha                                         | 19.479 Lau        | ghing Bacchus Wine Cellars                            | 220                                                                        |                                                                                         |                 |       |               |                                                           |                                                            |        |
| Andrew Anne                                                                                                    | Königlich Essen                                       | 18.376 Du         | monde entier                                          | 254                                                                        |                                                                                         |                 |       |               |                                                           |                                                            |        |
| Adargaret Michael                                                                                                    | Mere Pallarde                                         | 18.311 Fra        | nchi S.p.A.                                           | 273                                                                        |                                                                                         |                 |       |               |                                                           |                                                            |        |
| Nacca Bohert                                                                                                    | Piccolo und mehr                                      | 15.137 The        | Cracker Box                                           | 309                                                                        |                                                                                         |                 |       |               |                                                           |                                                            |        |
| Steven                                                                                                    | Grand Total                                           | 296.637 Gra       | and Total                                             | 1.980                                                                      |                                                                                         |                 |       |               |                                                           |                                                            | Ŧ      |
| H A > H Datos Dash                                                                                                    | board 🖉 Ayuda y Version 🏑 A                           | nalisis / TD8 / T | D9 / TD10 / TD11 / Cr                                 | ecimiento en Ventas                                                        | €⊒∏ 4 [                                                                                 |                 |       | •             | 4                                                         |                                                            | •      |
| Enter 🔚                                                                                                    |                                                       |                   |                                                       |                                                                            |                                                                                         |                 |       |               | III 🔲 🛄 80                                                | % O                                                        |        |

Al dar clic en "Intro", nuestra métrica queda formulad al cual hemos referenciado su valor.

| 🕅   🔄 🗳 • (° -   -                                                                                                    |                                |                      | p1VentasDirecció  | inGeneral - Microsoft Exc | el                 |               |                      | - 중 23           |
|----------------------------------------------------------------------------------------------------|--------------------------------|----------------------|-------------------|---------------------------|--------------------|---------------|----------------------|------------------|
| File Easy Dashboard Home                                                                                                    | Insert Page Layout Formula     | as Data Review       | View Deve         | loper                     |                    |               |                      | ద 😮 🗔 🖾          |
| Kana Columna 🜔                                                                                                    | Gauge Positivo 🛛 🖁 Top10       | AE Etiqueta Flotante | 🛱 A la izquierda  | In la parte superior      | He Horizontalmente | Negro 📕 Verde | Naranja 🛛 🔒 Proteger | Ocultar Metricas |
| Nuevo 🗠 Linea 🜔                                                                                                    | Gauge Negativo _h Bottom10     | Captura              | 🛎 Verticalmente   | Horizontalmente           | 훕 Verticalmente    | Azul 📃 Lila   | 🏂 Desproteg          | ger              |
| e Circular                                                                                                    | 🔢 Tabla dinamica               |                      | 🗐 A la derecha    | 114 En la parte inferior  |                    | 📕 Rojo 📃 Agua | A Mostrar M          | letricas         |
| Segmentacion de Datos Grafi                                                                                                    | icos Tablas                    | Elementos            | A                 | linear                    | Distribuir         | Estilos       |                      | Dashboard        |
| SUM ▼ (= × ✓ )                                                                                                    | fx =GETPIVOTDATA("Ventas";'0   | recimiento en Ventas | '!\$A\$8;"Año";20 | 010)                      |                    |               |                      | *                |
| A B                                                                                                    | С                              | D                    |                   | E                         | F                  | G             | Н                    |                  |
| 1         4           3         4           5         6           7         8           9         2009         87 / 122 / 0           10         2010         25 / 122 / 0           11         2011         25 / 512 / 0           12         218 / 07 / 75         600.441,60           13         16         15           16         17         18           19         20         21           22         23         24           23         24         25           26         27         28           20         30         4 | chaufbergen (Ausberg (TE) (TE) |                      |                   | <u>(</u> 1)               |                    |               | 8                    | =                |
| Point 🔚                                                                                                    | 100 X 100 X 100 X 100          | , and , solid cite   |                   |                           |                    |               |                      | 🖳 80% 🕞 👘 🕂      |

Hasta ahora solo hemos traído los valores de los cuales se compondrá nuestra métrica "Crecimiento en Ventas" (Ventas 2011 y Ventas 2010). Nos colocaremos justo debajo de la métrica "Ventas 2010".

| 🗶   🛃 🗳 • (°= -   =                                                                                                    |                                                                                                    |                                                                                                    |                                                                                                    | p1VentasDirecci                                                                                                    | ónGeneral - Microsoft Exe                                                                                                    | cel                                                 |            |                                          |                                                                                            | - 🖶 🛛                                              |
|----------------------------------------------------------------------------------------------------|----------------------------------------------------------------------------------------------------|----------------------------------------------------------------------------------------------------|----------------------------------------------------------------------------------------------------|----------------------------------------------------------------------------------------------------|----------------------------------------------------------------------------------------------------|-----------------------------------------------------|------------|------------------------------------------|--------------------------------------------------------------------------------------------|----------------------------------------------------|
| File Easy Dashboard                                                                                                    | Home Insert Pag                                                                                                    | e Layout 🛛 Formu                                                                                                    | Ilas Data Review                                                                                                    | View Dev                                                                                                    | eloper                                                                                                    |                                                     |            |                                          |                                                                                            | a 🕜 🗖 🖾                                            |
| Nuevo<br>Segmentacion de Datos                                                                                                    | columna 🚺 Gauge Positivo<br>inea 👔 Gauge Negativo<br>ircular<br>Graficos                                                         | 문 Top10<br>-유i Bottom10<br>I Tabla dinamica<br>Tablas                                                                                                    | All Etiqueta Flotante Captura Elementos                                                                                                    | 튼 A la izquierda<br>홈 Verticalmente<br>릨 A la derecha                                                                                                    | 패f En la parte superior<br>에 Horizontalmente<br>네 En la parte inferior<br>Alinear                                                                                                    | 마마 Horizontalmente<br>출 Verticalmente<br>Distribuir | Negro Azul | Verde Naranja<br>Lila<br>Agua<br>Estilos | <ul> <li>Proteger</li> <li>Desproteger</li> <li>Mostrar Metricas</li> <li>Dashi</li> </ul> | Ocultar Metricas<br>board                          |
| AB5 👻                                                                                                    | fx f                                                                                                    |                                                                                                    |                                                                                                    |                                                                                                    |                                                                                                    |                                                     |            |                                          |                                                                                            | ¥                                                  |
|                                                                                                    |                                                                                                    | Dashboard                                                                                                    | Ventas                                                                                                    |                                                                                                    | Análisis >>                                                                                                    |                                                     |            |                                          | PANEL MÉTRICAS<br>Título Métrica<br>Vetnas 20<br>Ventas 201                                | a Valor Comentaric<br>1 248.707,76<br>0 264.611,14 |
| Año 📉<br>2009 2010 2011                                                                                                    | Categor                                                                                                    | ías                                                                                                    |                                                                                                    | Países                                                                                                    |                                                                                                    |                                                     |            |                                          |                                                                                            | =                                                  |
| Mes         6           1         2           3         4           5         6           7         0           9         0           11         2           Pais         Amma Bayerins           Amma Bayerins         Agentis           Batt         Cranda           Batt         Cranda           Branca         Epgla           Amma Bayerins         Amma Bayerins           Martin         Agentis           Batt         Cranda           Branca         Epgla           Madet         Lava           Margeet         Anne           Jact         Lava           Nargo         Robert           Steven         Boenet | Repostaria<br>25%<br>25%<br>25%<br>25%<br>25%<br>25%<br>25%<br>26%<br>26%<br>26%<br>26%<br>26%<br>26%<br>26%<br>26%<br>26%<br>26 | Subida<br>45%         Poto<br>Cite           06:599         GC           66:599         GC           7:400         Rom           3:405         Ann           3:405         Ann           3:876         Dur           18:376         Dur           18:371         Fran           7:934         Nor           12:537         Treta           7:935         Treta | 140.000<br>100.000<br>100.0000<br>100.0000<br>100.00000<br>100.0000<br>100.0000<br>100.0000<br>100.00000<br>100.00000<br>100.00000 | Port of the second second seco | Manual and Andrew Andrew Andre |                                                     |            |                                          |                                                                                            |                                                    |
| H 4 Datos Dashb                                                                                                    | oard Ayuda y Version /                                                                                                    | Analisis / TD8 / TD                                                                                                    | 09 / TD10 / TD11 / Cr                                                                                                    | ecimiento en Ventas                                                                                                    |                                                                                                    |                                                     |            | •                                        | 4                                                                                          |                                                    |
| Ready 🔚                                                                                                    |                                                                                                    |                                                                                                    |                                                                                                    |                                                                                                    |                                                                                                    |                                                     |            |                                          | 809                                                                                        | 6 🗩 🖓 🔶 🔶                                          |

A continuación escribiremos como título "Crecimiento en Ventas" y en el campo valor formularemos la división de "Ventas 2011" entre las "Ventas 2010" (=AC3/AC4), esta fórmula nos permitirá conocer ser su crecimiento.

| K                                                                                                    | ard Home Insert Pag<br>Dolumna 🕐 Gauge Positivo                                                                                                    | e Layout Formul<br>[문- Top10                                                                                                    | las Data Review<br>≜≣ Etiqueta Flotante                                                                                                    | p1VentasDirecci<br>View Dev<br>È A la izquierda                                                                                                    | ónGeneral - Microsoft Exe<br>eloper<br>ग्राने En la parte superior                         | el<br>DDo Horizontalmente | Negro | Verde 🚺 Naranja | Proteger                                                                         | a 😮 🗖                                                              | - 67 X<br>67 X |
|----------------------------------------------------------------------------------------------------|----------------------------------------------------------------------------------------------------|----------------------------------------------------------------------------------------------------|----------------------------------------------------------------------------------------------------|----------------------------------------------------------------------------------------------------|--------------------------------------------------------------------------------------------|---------------------------|-------|-----------------|----------------------------------------------------------------------------------|--------------------------------------------------------------------|----------------|
| Nuevo                                                                                                    | 🗠 Linea 🛛 🜔 Gauge Negativo                                                                                                    | -읍 Bottom10                                                                                                    | Captura                                                                                                    | A Verticalmente                                                                                                    | · Horizontalmente                                                                          | 출 Verticalmente           | Azul  | Lila            | 🚵 Desproteger                                                                    |                                                                    |                |
| Hacro                                                                                                    | 🍮 Circular                                                                                                    | 🔢 Tabla dinamica                                                                                                    |                                                                                                    | 📑 A la derecha                                                                                                    | 114 En la parte inferior                                                                   |                           | Rojo  | Agua            | Mostrar Metricas                                                                 |                                                                    |                |
| Segmentacion de Datos                                                                                                    | Graficos                                                                                                    | Tablas                                                                                                    | Elementos                                                                                                    |                                                                                                    | Alinear                                                                                    | Distribuir                |       | Estilos         | Dash                                                                             | board                                                              |                |
| SUM                                                                                                    |                                                                                                    |                                                                                                    |                                                                                                    |                                                                                                    |                                                                                            |                           |       |                 |                                                                                  |                                                                    | ~              |
| 050                                                                                                    | X                                                                                                    | Dashboard '                                                                                                    | Ventas                                                                                                    |                                                                                                    | Análisis >>                                                                                |                           |       |                 | PANEL MÉTRICAS<br>Título Métric<br>Vetnas 20<br>Ventas 20<br>Crecimiento en Vent | a Valor Comen<br>111 248.707.731<br>107 284.611.94<br>18 = AC3/AC4 | tario          |
| 2009 2010 2011                                                                                                    | Catego                                                                                                    | rías                                                                                                    |                                                                                                    | Países                                                                                                    |                                                                                            |                           |       |                 |                                                                                  |                                                                    |                |
| 2000 2000 200                                                                                                    |                                                                                                    | ,                                                                                                    | 140.000 -                                                                                                    |                                                                                                    |                                                                                            |                           |       |                 |                                                                                  |                                                                    |                |
| 1         2           3         4           5         6           7         8           9         10           11         12                                                                            | Reposteria<br>29%<br>Licteos<br>4% Condimentos                                                                                                    | Bebidas<br>48%                                                                                                    |                                                                                                    | Unido<br>Duido<br>Eucla<br>eleixa<br>Meixo                                                                                                    | Suiza<br>Suiza<br>Tugal<br>Intelia<br>Intelia<br>Intelia<br>Intelia<br>Integra<br>Aonia    |                           |       |                 |                                                                                  |                                                                    |                |
| Pais<br>Austria Argentita<br>Brazil Canadà<br>Brazil Canadà<br>Brazil Canadà<br>Estados Prianda<br>Francia Itlanda<br>Pepersontante<br>Janet Laora<br>Janet Laora<br>Marguet Michael<br>Narog<br>Bereen | Mejcores 10 Cliente<br>Cliente<br>OUCKStop<br>Erat Handel<br>Rattenake Cargon Grocey<br>Hanar Carnes<br>Queen Costha<br>Könglich Essen<br>Her Palarder cardo<br>Piccole und mehr<br>Grand Total | Ventas         Pecor           66.599         GR1           37.400         Rom           33.225         Ara           24.655         Larg           18.376         Dum           18.376         Noth           17.374         Noth           256.637         Gram | s s < 2 3<br>s s<br>c s 10 Cliente<br>to<br>to<br>to Cliente<br>to<br>to Cliente<br>to connecial Modezama<br>ero y tomilo<br>trujio E mpardados y heido<br>trujio E mpardados y heido<br>trujio E | s 200 × 200 × 100 × 100 | 7 7 72<br>79<br>10<br>10<br>10<br>10<br>10<br>10<br>10<br>10<br>10<br>10<br>10<br>10<br>10 |                           |       |                 |                                                                                  |                                                                    | ×              |
| H 4 > H / Datos D                                                                                                    | ashboard 🖉 Ayuda y Version 🏑                                                                                                    | Analisis / TD8 / TD                                                                                                    | 9 / TD10 / TD11 / Cr                                                                                                    | ecimiento en Ventas                                                                                                    | •                                                                                          |                           |       | •               | 4                                                                                |                                                                    |                |
| Point 🔝                                                                                                    |                                                                                                    |                                                                                                    |                                                                                                    |                                                                                                    |                                                                                            |                           |       |                 | 80 🖽 🖾 🔛                                                                         |                                                                    | (+)            |

A continuación el valor que hemos calculado nos servirá como valor indicativo que utilizaremos para el grafico de tipo "Gauge".

#### Creación de grafico Gauge Positivo

A continuación agregaremos un gráfico tipo velocímetro dando clic en el botón "Gauge Positivo" de la sección Gráficos de la barra de herramientas EasyDashboard.

| 🗶   🛃 🍠 • (° -   =    |           |      |              |      |           |         |            |            | 1\   |
|-----------------------|-----------|------|--------------|------|-----------|---------|------------|------------|------|
| File Easy Dasht       | oard H    | ome  | Insert       | Page | Layout    | Formula | s Data     | Review     | N    |
|                       | 🖶 Colum   | ia 🚺 | Gauge Positi | vo   | B- Top10  |         | A Etiqueta | a Flotante | 12 / |
|                       | 🕍 Linea   | C    | Gauge Negat  | tivo | -쇪 Bottom | 10      | 🧾 Captura  |            | 4١   |
| NUEVO                 | 👏 Circula |      |              |      | 📑 Tabla d | inamica |            |            | 41   |
| Segmentacion de Datos |           | Gra  | ficos        |      | Tabla     | 15      | Eleme      | ntos       |      |

En la ventana del asistente de un nuevo Gauge, indicaremos en el campo "Métrica" El nombre de la métrica que hemos creado en el paso anterior llamada "Crecimiento en Ventas", y posteriormente los valores para la para los colores, Rojos, Naranja y Verde.

| Nuevo Gauge                    | x                  |
|--------------------------------|--------------------|
| Métrica: Crecimiento en Ventas | •                  |
|                                | Roja 90            |
| -20% 0% 20%<br>-40% 40%        | Naranja 20         |
| -60% 60%                       | Verde 90           |
| -80% 28.2% 80%                 | V % Formato        |
| % Growth                       | Offset Opcional: 0 |
|                                | Aceptar Cancelar   |

En este ejemplo utilizaremos los valores 90, 20, 90 y demos clic en "Aceptar".

El grafico será colocado en la hoja "Dashboard", para nuestro ejemplo lo colocaremos en el espacio en blanco justo debajo del gráfico de Países.

| 🕅 🛃 🗳 • (° - 1 =                                                                                                    |                                                                                                    |                                                                                                    |                                                                                                    | p1VentasDirecci                                                               | ónGeneral - Microsoft Ex                                                                                                    | el                                                   |                       |                                          |                                                                                             | - 6 - 3                                              |
|----------------------------------------------------------------------------------------------------|----------------------------------------------------------------------------------------------------|----------------------------------------------------------------------------------------------------|----------------------------------------------------------------------------------------------------|-------------------------------------------------------------------------------|----------------------------------------------------------------------------------------------------|------------------------------------------------------|-----------------------|------------------------------------------|---------------------------------------------------------------------------------------------|------------------------------------------------------|
| File Easy Dashboard                                                                                                    | Home Insert Pag                                                                                                    | e Layout Formu                                                                                                    | ulas Data Review                                                                                                    | View Dev                                                                      | eloper                                                                                                    |                                                      |                       |                                          |                                                                                             | ద 🕜 🗖 🖓 🛙                                            |
| Nuevo = Cir<br>Segmentacion de Datos                                                                                                    | olumna 🙆 Gauge Positivo<br>nea 🔮 Gauge Negativo<br>rcular<br>Graficos                                                                                                    | 봄- Top10<br>-쉐 Bottom10<br>III Tabla dinamica<br>Tablas                                                                                                    | a Elementos                                                                                                    | 봄 A la izquierda<br>♣ Verticalmente<br>릨 A la derecha                         | गुत En la parte superior<br>अने Horizontalmente<br>यो। En la parte inferior<br>Alinear                                      | RBe Horizontalmente<br>훕 Verticalmente<br>Distribuir | Negro<br>Azul<br>Rojo | Verde Naranja<br>Lila<br>Agua<br>Estilos | <ul> <li>Proteger</li> <li>Desproteger</li> <li>Mostrar Metricas</li> <li>Dashbo</li> </ul> | Ocultar Metricas<br>ard                              |
| M32 -                                                                                                    | f_x                                                                                                    |                                                                                                    | Captura                                                                                                    |                                                                               |                                                                                                    |                                                      |                       |                                          |                                                                                             | ~                                                    |
| Año 🕷                                                                                                    |                                                                                                    | Dashboard                                                                                                    | Ventas                                                                                                    | General<br>help.                                                              | Análisis >>                                                                                                    |                                                      |                       |                                          | PANEL MÉTRICAS<br>Título Métrica<br>Vetnas 2011<br>Ventas 2010<br>Crecimiento en Ventas     | Valor Comentario<br>248.707,76<br>284.611,14<br>0,94 |
| 2009 2010 2011                                                                                                    | Categor                                                                                                    | ias                                                                                                    |                                                                                                    | Países                                                                        |                                                                                                    |                                                      |                       |                                          |                                                                                             |                                                      |
| 1         2           3         4           5         6           7         8           9         10           1         2           9         10           1         2           9         10           10         2           11         2           12         3           13         10           10         2           10         2           11         2           12         3           13         10           14         10           15         10           16         10           17         10           18         10           10         10           10         10           10         10           10         10           10         10           10         10           10         10           10         10           10         10           10         10           10         10           10         10  < | Reposteria<br>25%<br>4%<br>Condimentos<br>1%                                                                                                    | Bebidas<br>48%                                                                                                    | 220.000<br>200.000<br>50.000<br>50.000<br>20.000<br>50.000<br>0<br>50.000<br>0<br>50.0000<br>0<br>50.000<br>0<br>50.000<br>0<br>50.000<br>0<br>50.000<br>0<br>50.000<br>0<br>50.000<br>0<br>50.0000<br>0<br>50.0000<br>0<br>50.0000<br>0<br>50.0000<br>0<br>50.0000<br>0<br>50.0000<br>0<br>50.0000<br>0<br>50.0000<br>0<br>50.0000<br>0<br>50.0000<br>0<br>50.0000<br>0<br>50.0000<br>0<br>50.0000<br>0<br>50.0000<br>0<br>50.0000<br>0<br>50.000000<br>0<br>50.00000000<br>0<br>50.000000000<br>0<br>50.0000000000 | Sueda<br>Rietos Unido<br>Venezuela<br>Dinameres<br>Bélgica<br>Másico          | Lidencia (<br>Lidencia) (<br>Soutua) (<br>Finanzia) (<br>Argentia) (<br>Grandia) (<br>Grandia) (<br>Fortua) (<br>Potorus) ( |                                                      |                       |                                          |                                                                                             |                                                      |
| Dramarca Egypla<br>Dramarca Egypla<br>Estoco. Frianda<br>Francia Minda<br>Antev Anne<br>Jant Laura<br>Magaet Michael<br>Nanoy Robert<br>Steven                                                                                                    | Clientite<br>OUICK-Stop<br>E mat Handel<br>Sne-S-tot Markets<br>Rattlenark Caryon Grocery<br>Hanat Cames<br>Queen Cozinha<br>Königich Essen<br>Měre Pallarde<br>White Clover Mercado<br>Piccolo und mehr<br>Grand Total | Ventas         Citie           66.599         GR4           45.411         Cani           37.460         Rom           33.235         Anal           24.655         Lazy           19.479         Lauy           18.374         Dun           18.311         France           17.974         Noti           15.137         The           296.637         Grave | Vares in Culentian<br>entry<br>CSE LLARestaurantie<br>tix connercial Modezuma<br>nere y tomilio<br>Trajlio E mpandados y helado<br>y K Kounthy Store<br>ghing Bacchus Wine Celans<br>monde enter<br>nords S p.A.<br>Cracker Box<br>rod Total                                                                                                    | Ventas<br>78<br>80<br>112<br>210<br>220<br>2254<br>273<br>279<br>309<br>1.980 | 60 00 120<br>140<br>20 945 200<br>Créssiente en Vandor                                                                      |                                                      |                       |                                          |                                                                                             |                                                      |
| Ready                                                                                                    | pard / Ayuda y Version / A                                                                                                    | Analisis <u>/ TD8 / TC</u>                                                                                                    | <u>D9 / TD10 / TD11 / Cr</u>                                                                                                    | ecimiento en Ventas                                                           |                                                                                                    | ] 4 [ 11                                             |                       | ł                                        | 4                                                                                           |                                                      |

8. DCR Formación - EasyDashboard 2010- 34 -

#### Creación de Captura

A continuación agregaremos un elemento llamado Captura, que es un elemento gráfico basado en la captura de pantalla de algún conjunto de celdas en nuestro libro de trabajo en Excel. Demos clic en el botón "Captura" de la sección elementos de nuestra barra de herramientas EasyDashboard.

| ) • (°= -   = | ) • 🖓 • 🖙 1VentasDirecciónGeneral - Microsoft Excel |               |              |              |         |                 |                           |                    |
|---------------|-----------------------------------------------------|---------------|--------------|--------------|---------|-----------------|---------------------------|--------------------|
| Easy Dasht    | board Home Inse                                     | rt Page Layou | t Formulas   | Data         | Review  | View De         | veloper                   |                    |
|               | 늘 Columna 🜔 Gauge                                   | Positivo B To | p10          | A Etiqueta I | lotante | 📮 A la izquierd | a 🔠 En la parte superior  | He Horizontalmente |
|               | 🕍 Linea 🛛 🜔 Gauge                                   | Negativo ·윎 B | ottom10      | 🔳 Captura    |         | 🐣 Verticalment  | e 📲 Horizontalmente       | 불 Verticalmente    |
| Jevo          | 🍋 Circular                                          | 📑 Ta          | bla dinamica |              |         | 📑 A la derecha  | ulli En la parte inferior |                    |
| ion de Datos  | Graficos                                            |               | Tablas       | Element      | os      |                 | Alinear                   | Distribuir         |

La ventana de configuración nos preguntará el rango de celdas donde deseamos hacer la captura y seleccionaremos la hoja "Crecimiento en Ventas" marcaremos el rango de datos (A8:B12) para hacer la captura y obtener el listado de las Ventas de 2011, 2010, 2009.

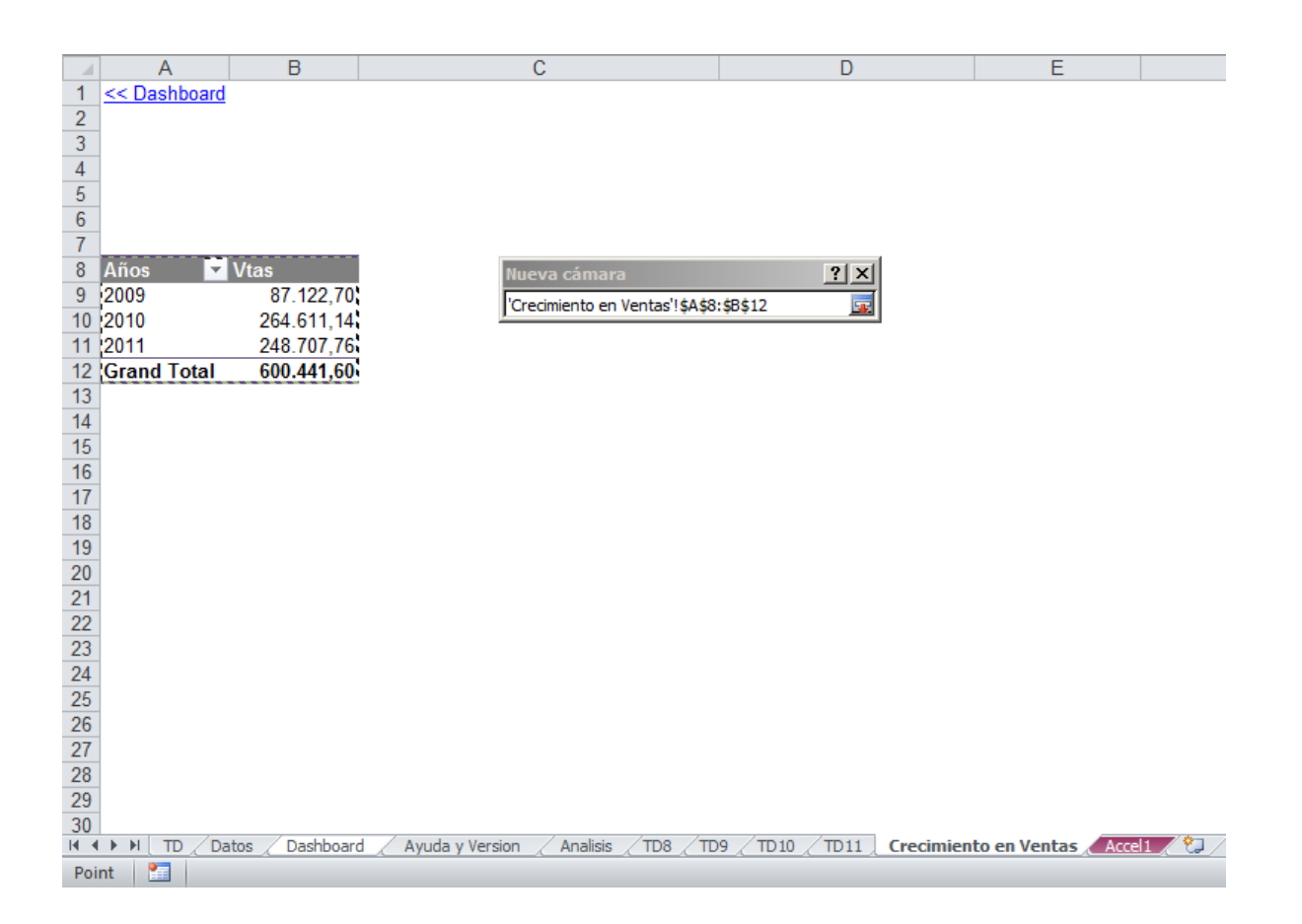

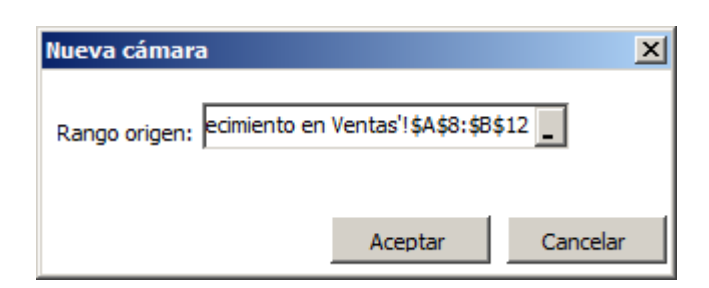

Finalmente veremos como aparece un cuadro con la captura de nuestra selección, el siguiente paso será mover el cuadro devuelto justo debajo del gráfico de Gauge.

| 🗶 🔛 🗳 • 🕲 • 🖙                                                                                                    | p1\                                                                              | /entasDirecciónGener                                                                                                    | ral - Microsoft Excel                                                                                                    |                                                                                                    | Picture Tools                                                                                                    |                                                    |                                                          |                             | - @ X     |
|----------------------------------------------------------------------------------------------------|----------------------------------------------------------------------------------|----------------------------------------------------------------------------------------------------|----------------------------------------------------------------------------------------------------|----------------------------------------------------------------------------------------------------|----------------------------------------------------------------------------------------------------|----------------------------------------------------|----------------------------------------------------------|-----------------------------|-----------|
| File Easy Dashboard                                                                                                    | Home Insert Pag                                                                  | e Layout Formula                                                                                                    | as Data Review                                                                                                    | View Develope                                                                                                    | r Format                                                                                                    |                                                    |                                                          | ۵                           | 🕜 🗕 🖶 🔀   |
| Nuevo Segmentacion de Datos                                                                                                    | Columna 💟 Gauge Positivo<br>inea 💟 Gauge Negativo<br>Circular<br>Graficos        | [문 Top10<br>- 畣i Bottom10<br>III Tabla dinamica<br>Tablas                                                                                                    | All Etiqueta Flotante<br>Captura<br>Elementos                                                                                                    | 는 A la izquierda 미<br>옥 Verticalmente 해<br>릐 A la derecha 교묘<br>Aline                                                                                                    | En la parte superior<br>Horizontalmente<br>En la parte inferior<br>ar                                                                                                    | 바 Horizontalmente<br>출 Verticalmente<br>Distribuir | Negro Verde Naranja<br>Azul Lila<br>Rojo Agua<br>Estilos | <ul> <li>Proteger</li></ul> | vletricas |
| Mi_Picture 5 🔹                                                                                                    | fx ='Crecimie                                                                    | nto en Ventas'!\$A                                                                                                    | \$8:\$B\$12                                                                                                    |                                                                                                    |                                                                                                    |                                                    |                                                          |                             | ¥         |
|                                                                                                    |                                                                                  | Dashboard \                                                                                                    | /entas                                                                                                    |                                                                                                    | Análisis >>                                                                                                    |                                                    |                                                          |                             | <b>A</b>  |
| Año % 2009 2010 2011                                                                                                    | Categor                                                                          | rías                                                                                                    |                                                                                                    | Países                                                                                                    |                                                                                                    |                                                    |                                                          |                             | =         |
| Mas       1     2       1     2       1     3       4     5       5     6       7     0       9     9       11     2       Pass     Calaration       Paratic     Calaration       Dranstos     Expland       Prancia     Hinda       Vinet     Lizza       Magnet     Mobal       Ninop     Fooler       Steven     Steven | Acjonstria<br>25%<br>25%<br>25%<br>25%<br>25%<br>25%<br>25%<br>25%<br>25%<br>25% | Vertas         Peore           68.99         74.00           74.90         74.00           74.90         74.00           74.90         74.00           74.90         74.00           74.90         74.00           74.90         74.00           74.90         74.00           74.90         74.00           74.90         74.00           75.70         74.00           75.70         76.00           75.80.70         Grant | 4.000<br>0.000<br>0.0000<br>0.0000<br>0.0000<br>0.0000<br>0.0000<br>0.0000<br>0.0000<br>0.0000<br>0.0000 | 1         1         1         1         1         1         1         1         1         1         1         1         1         1         1         1         1         1         1         1         1         1         1         1         1         1         1         1         1         1         1         1         1         1         1         1         1         1         1         1         1         1         1         1         1         1         1         1         1         1         1         1         1         1         1         1         1         1         1         1         1         1         1         1         1         1         1         1         1         1         1         1         1         1         1         1         1         1         1         1         1         1         1         1         1         1         1         1         1         1         1         1         1         1         1         1         1         1         1         1         1         1         1         1         1         1         1 | Image: State of State of |                                                    |                                                          |                             |           |
| H A > H Datos Dashb                                                                                                    | Avuda v Version                                                                  | Analisis / TD8 / TD9                                                                                                    | 9 / TD10 / TD11 / G                                                                                                    | ecimiento en Ventas                                                                                                    | Accel1                                                                                                    |                                                    |                                                          |                             | ▼<br> }   |
| Ready 8                                                                                                    |                                                                                  |                                                                                                    |                                                                                                    |                                                                                                    |                                                                                                    |                                                    |                                                          |                             |           |

#### Cambio de Estilos

El siguiente ejemplo será de tipo estético, veremos la facilidad de cambiar el color de los elementos en nuestro Dashboard y pasaremos del color Lila (por defecto) al color Rojo.

| 1VentasDirecciónGeneral - Microsoft Exc | el                  |                           | c                               | - @ X |
|-----------------------------------------|---------------------|---------------------------|---------------------------------|-------|
| View Developer                          |                     |                           | ے 😮 م                           | J X   |
| • A la izquierda 🗐 En la parte superior | 00ª Horizontalmente | 📕 Negro 📗 Verde 📒 Naranja | 🚡 Proteger 🛛 🗢 Ocultar Metricas |       |
| Verticalmente 📲 Horizontalmente         | 불 Verticalmente     | Azul Lila                 | 🚵 Desproteger                   |       |
| A la derecha 🕮 En la parte inferior     |                     | Rojo Agua                 | 👁 Mostrar Metricas              |       |
| Alinear                                 | Distribuir          | Estilos                   | Dashboard                       |       |

Observe como con un solo clic cambia el color seleccionado de la mayoría de los elementos de nuestro Dashboard.

| X   J = → + (= +   =                                                                                                    | Incast Page Layout Formu                                                                        | p1VentasDi                                                                     | recciónGeneral - Microsoft Ex                                                                                                    | cel                                                 |                                                                   | 2 5 5 5 1 5 1 5 1 5 1 5 1 5 1 5 1 5 1 5                                   |
|----------------------------------------------------------------------------------------------------|-------------------------------------------------------------------------------------------------|--------------------------------------------------------------------------------|----------------------------------------------------------------------------------------------------|-----------------------------------------------------|-------------------------------------------------------------------|---------------------------------------------------------------------------|
| Nuevo                                                                                                    | Gauge Positivo<br>Gauge Negativo<br>Giauge Negativo<br>Ali Bottom10<br>Tabla dinamica<br>Tablas | All Eliqueta Flotante Field Al la izqui<br>In Captura Al la derec<br>Elementos | inta 패f En la parte superior<br>ente 秘 Horizontalmente<br>ha 교민 En la parte inferior<br>Alinear                                                                                                    | 명명 Horizontalmente<br>출 Verticalmente<br>Distribuir | Negro Verde Naranja<br>Azul Lila<br>Rojo Agua<br>Estilos          | Proteger Coultar Metricas<br>Desproteger<br>Mostrar Metricas<br>Dashboard |
| USU VEN                                                                                                    | Dashboard                                                                                       | Ventas                                                                         | Análisis >>                                                                                                    |                                                     | 1999<br>ESE pl/Sector/Decidentiesen<br>Press Pl for sets or holy. |                                                                           |
| Ado       Ado       2000     2000       2000     2000       1     2       3     4       3     4       1     2       3     6       7     0       9     9       1     2       4     Attrantial Argential       Attrantial Argential     Manacial       Brast     Constit       Brast     Constit       Brast     Constit       Brast     Constit       Marane     Erguda       Propresentate     Winglage       Maspare     Mashait       Maspare     Robert       Steven     Datalso       Viet + H     Datas       Datas     Datas | Categorías                                                                                      | Países                                                                         | Control - Store Club<br>Control - Store Club<br>Club<br>Club<br>Club | 50<br>73<br>20<br>20                                | 04                                                                |                                                                           |

Finalmente demos clic en el botón "Azul" como color general definitivo de nuestro Dashboard.

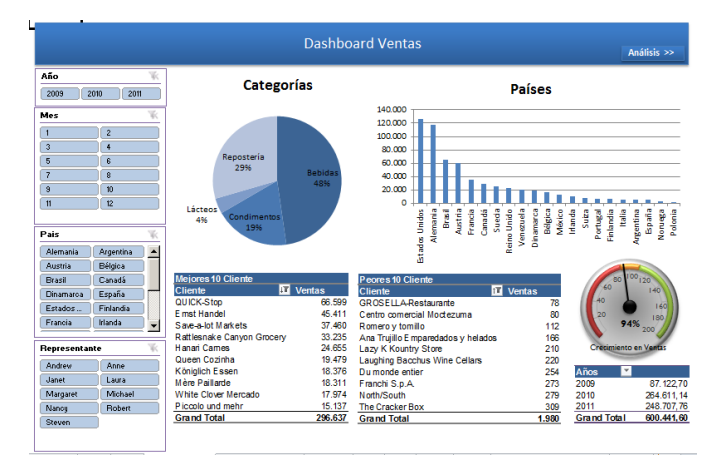

#### Proteger

Como elemento final de nuestro Diseño existe la opción de "Proteger", este comando sirve para evitar que una vez generado el Dashboard nuestros usuarios modifiquen la distribución de los elementos gráficos o funcionales.

A continuación demos clic en el botón Proteger de la sección Dashboard.

|     |        |                   |                  |             | _          | ð | 23 |
|-----|--------|-------------------|------------------|-------------|------------|---|----|
|     |        |                   |                  | ~           | <b>(</b> ) | P | 23 |
| nte | Negro  | 📕 Verde 📕 Naranja | Proteger         | lar Ocultar | Metricas   |   |    |
|     | 🔲 Azul | 📃 Lila            | 🏂 Desproteger    |             |            |   |    |
|     | 📕 Rojo | Agua              | Mostrar Metricas |             |            |   |    |
|     |        | Estilos           | Dash             | board       |            |   |    |

La ventana de protección nos solicitara una contraseña.

| DashBoard Protection      | ×            |
|---------------------------|--------------|
| Introduzca una contraseña | OK<br>Cancel |
| DEMO                      |              |

Hasta aquí hemos terminado con el diseño de nuestra plantilla, el siguiente pasó, será regresar a DataCylce Reporting para ejecutar el proceso de Generación y distribución de nuestro Dashboard.

| Image: Second second second | Home Insert Pag<br>olumna O Gauge Positivo<br>nea O Gauge Negativo<br>rrular<br>Graficos                                                                                                    | e Layout Formul<br>[문 Top10<br>-웈] Bottom10<br>[클 Tabla dinamica<br>Tablas | as Data Review           All         Etiqueta Flotante           Image: Captura         Elementos                                                                                                    | p1VentasDirecci<br>View Dev<br>루 A la izquierda<br>혹 Verticalmente<br>릨 A la derecha | ónGeneral - Microso<br>eloper<br>대한 En la parte supe<br>상 Horizontalmento<br>내는 En la parte infer<br>Alinear | ft Excel                             | Negro<br>Azul<br>Rojo | Verde Naranja<br>Lila<br>Agua<br>Estilos | Proteger     Desproteger     Mostrar Metricas     Dash | 다 물 전<br>쇼 <b>양</b> 다 물 전<br>Ocultar Metricas<br>s<br>hooard |
|----------------------------------------------------------------------------------------------------|----------------------------------------------------------------------------------------------------|----------------------------------------------------------------------------|----------------------------------------------------------------------------------------------------|--------------------------------------------------------------------------------------|----------------------------------------------------------------------------------------------------|--------------------------------------|-----------------------|------------------------------------------|--------------------------------------------------------|--------------------------------------------------------------|
| -                                                                                                    |                                                                                                    | Dashboard \                                                                | /entas                                                                                                    |                                                                                      | Análisis                                                                                                    | **                                   |                       |                                          |                                                        |                                                              |
| Año         No           2009         2009         2009           1         2         3           20         3         0           1         2         3           5         6         7           9         0         0           1         12         2           Airmais         Argentia         Argentia           Airmais         Argentia         Argentia           Brais         Canadá         Canadá           Canadá         Farais         Marguet           Ardev         Arae         Jacet           Jacet         Lizav         Robert           Jacet         Lizav         Robert                                                                                                    | Categor<br>Reposteria<br>235<br>Listees<br>45<br>Cliente<br>Cliente<br>Cliente<br>Cliente<br>Sae-alot Markts<br>Ratileanake Caryon Grocey<br>Hand Carne<br>Sae-alot Markts<br>Ratileanake Caryon Grocey<br>Hand Carne<br>Cliente<br>Cliente<br>Cl | Anales (708 (708 (708 (708 (708 (708 (708 (708                             | 4000<br>2000<br>2000<br>2000<br>2000<br>2000<br>4000<br>400<br>4000<br>4000<br>4 | Países           • • • • • • • • • • • • • • • • • • •                               | grand<br>Total<br>Grand Total<br>Occol                                                                       | 122.70<br>611,14<br>717,76<br>727,76 |                       | 114                                      | 10                                                     |                                                              |
| Ready 🔚                                                                                                    |                                                                                                    |                                                                            |                                                                                                    |                                                                                      |                                                                                                    |                                      |                       |                                          | 8 1 1 1 1                                              | 30% 🗩 🔍 🕂                                                    |

### **Procesamiento**

#### Ejecución del Proceso

Ahora probaremos que nuestro diseño funciona correctamente, cerremos nuestra plantilla en Excel y demos clic en el botón de ejecutar proceso de DC-Reporting

|                                                  | Proceso - 1 Ventas Dirección General                    | 000 |
|--------------------------------------------------|---------------------------------------------------------|-----|
| Proceso Permisos                                 |                                                         |     |
| 🔲   🛛   🕑 🗨 🖯 🖉 🖉 🗛   😮                          |                                                         |     |
| Definición Ejecutar en local                     | Datos básicos                                           |     |
| Datos básicos                                    | ld: 15085                                               |     |
| Tipo de proceso Informe simple                   | Nombre:<br>1 Ventas Dirección General                   |     |
| Diseño y Resultados 🏾 🔅                          | Descripción funcional del proceso (para el usuario):    |     |
| Formato informe: 🔀 Excel 2010 🔷                  |                                                         |     |
| Definir Diseño del informe<br>Definir Resultados |                                                         |     |
| Abrir Diseño                                     |                                                         |     |
| Ficheros generados                               |                                                         |     |
| Tareas del proceso (3)                           | - Definición                                            |     |
| Lista de tareas                                  | Informe simple (La ejecución generará un único informe) |     |
| Corros                                           |                                                         |     |
| Correo                                           |                                                         |     |
| MyVision (No instalado) 🛛 🖲                      |                                                         |     |
|                                                  |                                                         |     |

Si el proceso se ejecutó correctamente veremos una pantalla parecida a la siguiente.

|                                                                                 | Detalle de                               | l job 5487            |                                 |            | $\Theta \odot \Theta$ |
|---------------------------------------------------------------------------------|------------------------------------------|-----------------------|---------------------------------|------------|-----------------------|
| 🗢 📰 🔘 🖣                                                                         |                                          |                       |                                 |            |                       |
| Datos generales                                                                 |                                          |                       |                                 |            | 4 ×                   |
| ID. Job: 5487 1 Ventas Direcciór                                                | n General                                |                       |                                 |            |                       |
| Inicio: 18/08/2011 14:59:30<br>Final: 18/08/2011 14:59:34<br>Duración: 00:00:04 | PC:<br>Nº de registros<br>Estado de ejec | procesados<br>sución: | AUSEBA-HP<br>2155<br>FINALIZADO | OK         |                       |
| Tarea actual                                                                    |                                          |                       |                                 |            | Ψ×                    |
| 14:59:34 - Ejecución finalizada con éxito                                       |                                          |                       |                                 |            |                       |
| Informes generados (1)                                                          |                                          |                       |                                 |            | Į ×                   |
| Þ                                                                               |                                          |                       |                                 |            |                       |
| Fichero                                                                         | Tipo                                     | Tama                  | Fecha                           | Directorio | _                     |
| NentasDirecciónGeneral.xIsm                                                     | MS-EXC                                   | 509 Kb                | 18/08/2011 14:5                 | C:\Program | Files\Apesoft Dat     |
| •                                                                               |                                          |                       |                                 |            | ))                    |

Al término de la ejecución del proceso podemos abrir el fichero generado, listo para realizar el análisis de la información.

#### Selección de Datos

A través de los ejemplos anteriores hemos utilizado los principales elementos activos de representación gráfica de un EasyDashboard, una vez terminado la construcción de nuestros elementos gráficos, podemos ver que al hacer una selección en los Selectores (Slicers), los elementos comienzan a interactuar de acuerdo a la selección hecha en estos controles. Por ejemplo, seleccionar el País "Brasil". Observemos que nuestra selección se queda marcada indicando bajo que elemento el campo "País" está siendo filtrado.

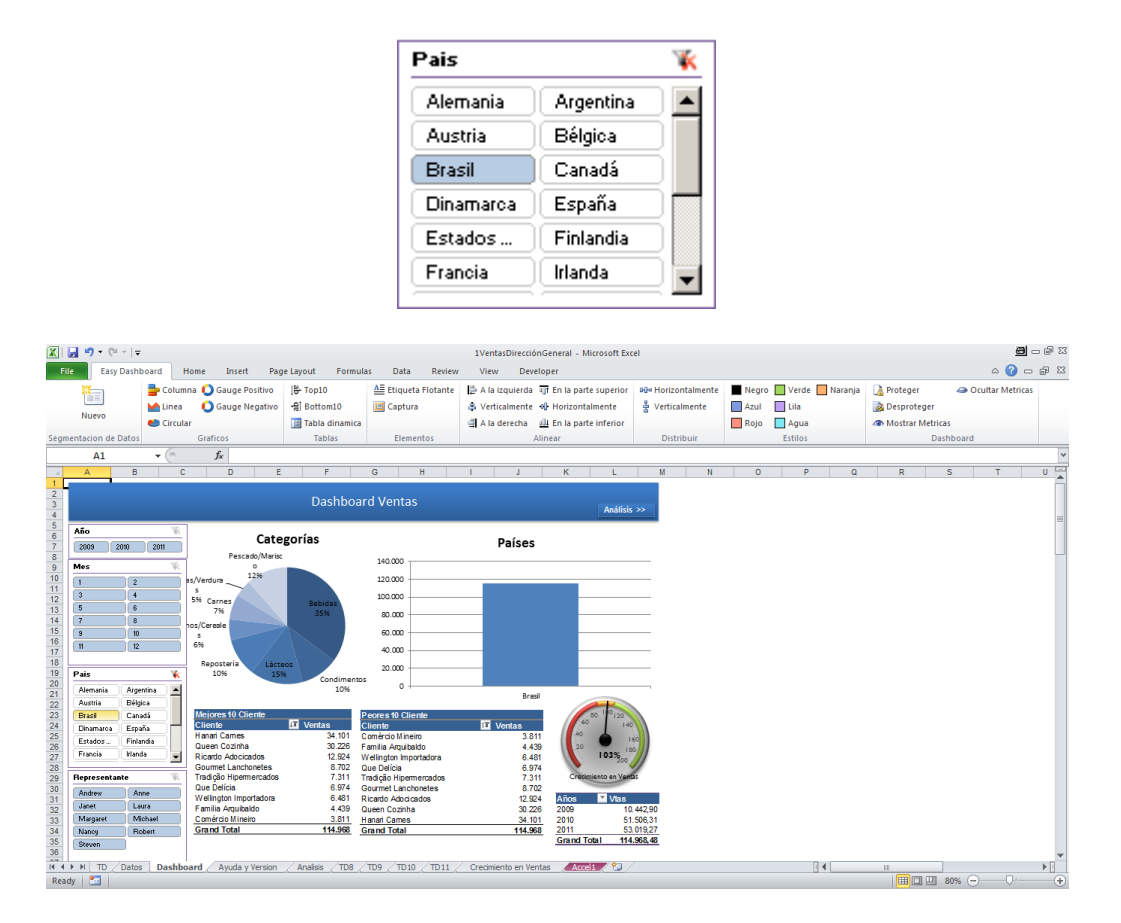

Observemos el cambio de los datos en los gráficos. Para volver al estado original o para eliminar el filtro seleccionado en nuestros Selectores, demos clic en el icono 述 ubicado en la parte superior izquierda de cada selector, en el ejemplo anterior hemos hecho la selección de "Brasil" observemos que si eliminamos este filtro, el selector volverá a su estado original.

| Pais      |           | $\mathbb{R}$ |
|-----------|-----------|--------------|
| Alemania  | Argentina |              |
| Austria   | Bélgica   |              |
| Brasil    | Canadá    |              |
| Dinamarca | España    |              |
| Estados   | Finlandia |              |
| Francia   | Irlanda   |              |

A partir de aquí nuestros usuarios están listos para el análisis de información con EasyDashboard.